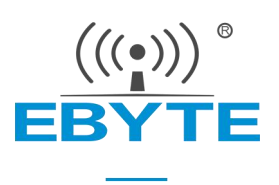

# E52-400/900NW22S User Manual

# 400/900MHz 160mW TTL LoRa MESH Wireless Networking Module

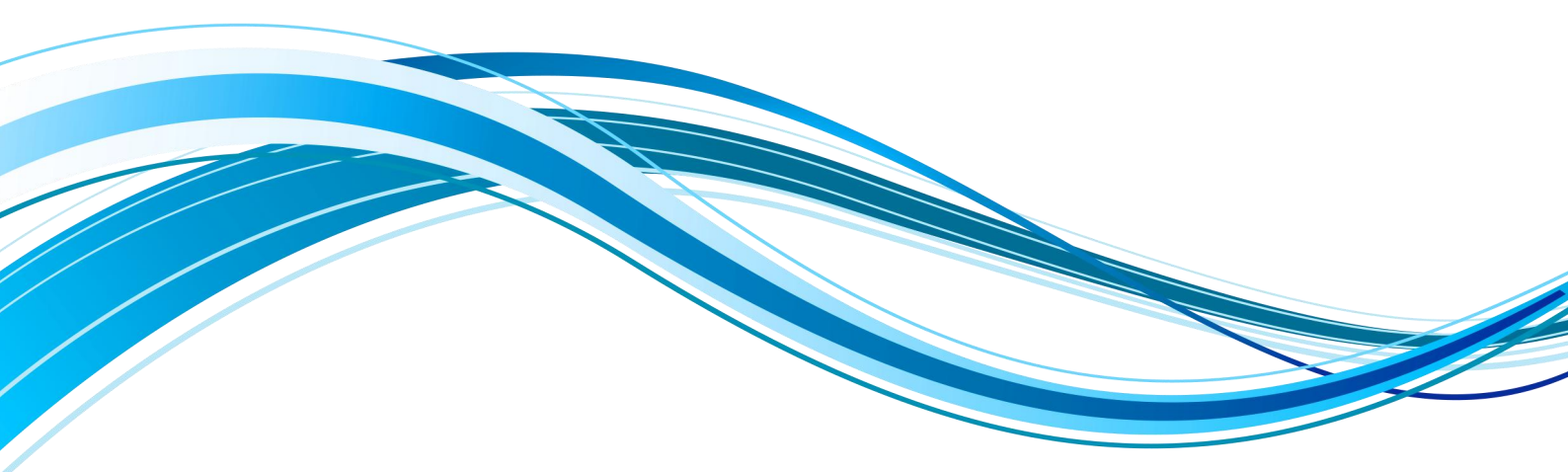

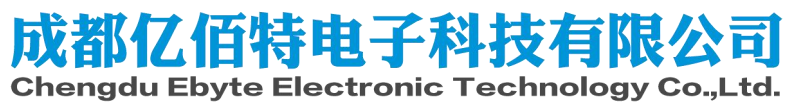

#### 目录

| Disclaimer and Copyright Notice                       | 0  |
|-------------------------------------------------------|----|
| I.Product Description                                 | 1  |
| 1.1 Product Introduction                              | 1  |
| 1.2 Function description                              | 1  |
| 1.3 Function description                              | 2  |
| 1.4 Network topology                                  | 2  |
| 1.5 Application scenario                              | 3  |
| II.Specifications                                     | 4  |
| 2.1 Limit parameters                                  | 4  |
| 2.2 Working parameters                                | 4  |
| III. Mechanical Dimensions and Pin Definition         | 5  |
| IV. Recommended Connection Diagram                    | 7  |
| V. Test Suite                                         |    |
| 5.1 Test Suite Introduction                           |    |
| VI. Command Introduction                              |    |
| 6.1 Introduction to AT commands                       |    |
| 6.2 Command instruction set                           | 10 |
| 6.3 Query instruction set                             |    |
| 6.4 Setting up the instruction set                    |    |
| 6.5 Parameter value table                             |    |
| 6.6 Parameter Notes                                   |    |
| VII. Basic Function Introduction                      | 19 |
| 7.1 Get the main parameters of the module             | 19 |
| 7.2 Unicast communication (Unicast)                   |    |
| 7.3 Multicast communication (Multicast)               |    |
| 7.4 Broadcast                                         |    |
| 7.5 Anycast function (Anycast)                        | 23 |
| 7.6 Introduction to routing table                     | 24 |
| 7.7 Additional header information                     |    |
| VIII. Remote Configuration                            |    |
| 8.1 Introduction to remote configuration              |    |
| 8.2 Introduction to remote single point configuration |    |
| 8.3 Introduction to remote broadcast configuration    |    |
| IX. Introduction to the host computer                 |    |
| X. Hardware Design                                    |    |
| XI. Hardware Design                                   |    |
| 11.1 The transmission distance is not ideal           |    |
| 11.2 Modules are vulnerable to damage                 |    |
| 11.3 Bit error rate is too high                       |    |
| XII. Welding Operation Guidance                       |    |
| 12.1 Reflow temperature                               |    |
| 12.2 Reflow soldering curve                           |    |
| XIII. Related Models                                  |    |

| XIV. Antenna Guide | 34 |
|--------------------|----|
| Revision History   | 35 |

#### **Disclaimer and Copyright Notice**

The information in this article, including URL addresses for reference, is subject to change without notice. Documentation is provided "as is" without warranty of any kind, including any warranty of merchantability, fitness for a particular purpose, or non-infringement, and any warranty mentioned elsewhere in any proposal, specification or sample. This document disclaims all liability, including liability for infringement of any patent rights arising from the use of the information contained in this document. No license, express or implied, to the use of any intellectual property rights is granted herein by estoppel or otherwise.

The test data obtained in this article are all obtained from Ebyte laboratory testing, and the actual results may be slightly different.

All trade names, trademarks and registered trademarks mentioned in this article are the property of their respective owners and are hereby acknowledged.

The final right of interpretation belongs to Chengdu Yibaite Electronic Technology Co., Ltd.

Note: The contents of this manual may change due to product version upgrades or other reasons. Ebyte Electronic Technology Co., Ltd. reserves the right to modify the contents of this manual without any notice or prompt. This manual is only used as a guide. Chengdu Yibaite Electronic Technology Co., Ltd. makes every effort to provide accurate information in this manual. However, Chengdu Yibaite Electronic Technology Co., Ltd. does not ensure that the content of the manual is completely error-free. All statements in this manual , information and recommendations do not constitute any express or implied warranty.

#### **I.Product Description**

#### **1.1 Product Introduction**

E52-400/900NW22S is a wireless serial port LoRa MESH networking module based on LoRa spread spectrum technology. The maximum output power is +22 dBm, the maximum air rate can reach 62.5K, and the maximum supported baud rate is 460800 bps. The operating frequency range of the E52-400NW22S module is 410.125~509.125 MHz (default 433.125 MHz), and the operating frequency range of the E52-900NW22S module is 850.125~929.125 MHz (default 868.125 MHz).

E52-400/900NW22S adopts the new LoRa MESH networking technology, which has the functions of decentralization, self-routing, network self-healing, multi-level routing, etc. It is suitable for smart home and industrial sensors, wireless alarm security systems, building automation solutions, Smart agriculture and other application scenarios.

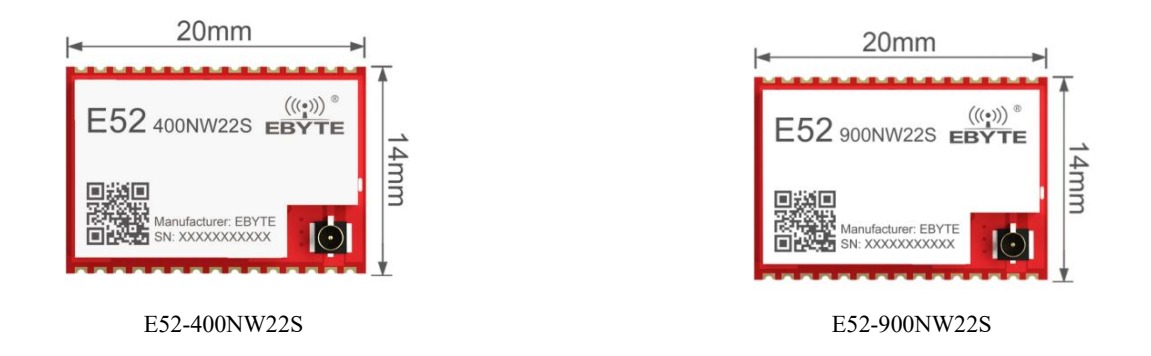

#### 1.2 Function description

The LoRa MESH network adopts a decentralized structure. The entire network is composed of only two types of nodes: terminal nodes and routing nodes. There is no need for a central node or coordinator to participate in network management; users can also build a MESH network using only routing nodes. Routing nodes are similar to terminal nodes, but terminal nodes do not have routing functions. Terminal nodes are generally deployed at the edge of the network and are generally used to design low-power nodes, but currently do not support low-power functions. Routing nodes need to continuously receive data from the network for routing updates and data forwarding, so routing nodes cannot be used as low-power nodes.

CSMA avoidance technology is adopted in the MESH network. The CSMA avoidance mechanism can prevent nodes from sending wireless data at the same time as much as possible and reduce the probability of data collision errors. The routing node will automatically collect information from surrounding nodes to form a multi-hop communication network; when a link fails or is abnormal, the routing node will re-establish a new path after several consecutive communication failures.

The network supports four communication methods, Unicast, Multicast, Broadcast and Anycast. Users can choose different communication methods according to different application scenarios. Among them, unicast and broadcast are the simplest and most basic communication methods. In unicast mode, routes will be automatically established and request responses will be returned to determine the data transmission path; in broadcast mode, all routing nodes will start

a data relay after receiving data. The multicast mechanism is relatively complex and can achieve one-to-many communication. Users need to configure the multicast group address first, similar to a public address. Anycast is usually used for data exchange between different networks. Data will not be forwarded under anycast. Under anycast, two communication methods, unicast and broadcast, can be implemented depending on the target address. Users can transmit any data to any module within the communication range.

During network transmission, data will be encrypted using special algorithms by default to ensure data privacy and security. In addition, in order to avoid data errors caused by interference from other nodes, multiple verifications are performed on the data at the network layer to ensure the reliability and accuracy of the transmitted data.

#### 1.3 Function description

- LoRa MESH: Using advanced LoRa modulation method, it has the advantage of long-distance anti-interference, greatly improving the coverage of the entire MESH network;
- Super large network capacity: the theoretical number of LoRa MESH network is as high as 65535, and the proposed network size is about 200;
- Decentralization: The entire network is composed of only two types of nodes: terminal nodes and routing nodes, and there is no need for a central node or coordinator to participate in network management;
- Automatic routing: When initiating a data request, each routing node can automatically initiate connections with surrounding nodes to determine the data transmission path, without the need for the coordinator to participate in path planning;
- Network self-healing: When a link fails, the routing node re-establishes a new path after several communication attempts fail;
- Multi-level routing: Routing nodes can automatically transmit data to lower-level routing, and the automatically generated routing table controls the transmission direction of data;
- Path optimization: Routing information will be continuously and automatically updated and optimized with data transmission in the network to ensure the stability of the entire network;
- Avoidance mechanism: CSMA avoidance mechanism can greatly reduce the possibility of air signal collision;
- Communication methods: Supports four communication methods: Unicast, Multicast, Broadcast and Anycast;
- E52-400NW22S module frequency range: works in the 410.125 ~ 509.125 MHz frequency band, supports 100 channels, and the channel spacing is 1 MHz;
- E52-900NW22S module frequency range: works at 850.125 ~ 929.125 MHz, supports 80 channels, and the channel interval is 1 MHz;
- Multiple verification: ensure the reliability and accuracy of the data transmission process;
- Multiple verification: ensure the reliability and accuracy of the data transmission process;
- High throughput: The entire network is combined in time and space to achieve high concurrency performance;
- Remote configuration: Supports remote changes of basic communication parameters of the entire network.

#### 1.4 Network topology

LoRa MESH network supports two types of devices: routing nodes and terminal nodes.

Routing node: Routing node receives data in the network for routing updates and data forwarding.

Terminal node: Terminal nodes do not have routing functions and are generally deployed at the edge of the network.

The network topology of routing nodes and terminal nodes is as shown in the figure:

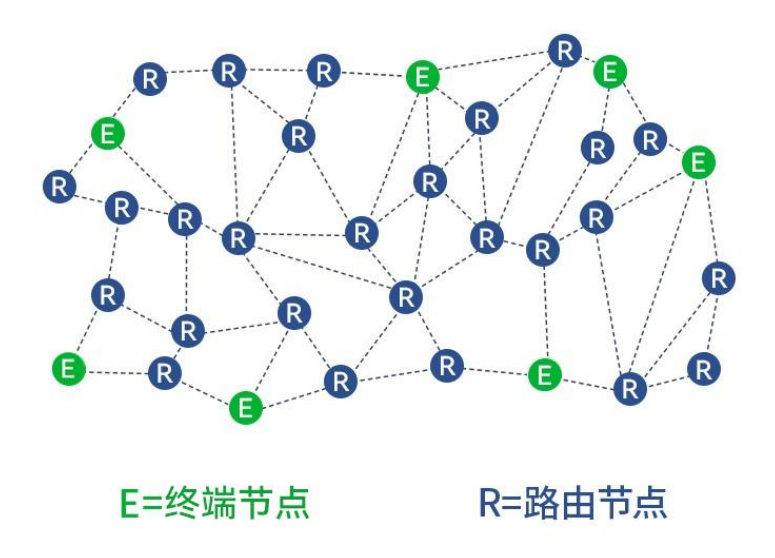

## 1.5 Application scenario

- Smart home and industrial sensors, etc.
- Wireless alarm security system;
- Building automation solutions;
- Smart agriculture;
- Smart logistics and warehousing.

## **II.Specifications**

## 2.1 Limit parameters

|                       | Performance |         |                                                   |  |
|-----------------------|-------------|---------|---------------------------------------------------|--|
| The main parameters   | Minimum     | Maximum | Remark                                            |  |
|                       | value       | value   |                                                   |  |
| Voltage               | 0V          | 3.6V    | $\geq$ 3.3V can guarantee the output power. If it |  |
|                       |             |         | exceeds 3.6V, the module may be burned. There     |  |
|                       |             |         | is no LDO inside the module. It is recommended    |  |
|                       |             |         | to connect an external 3.3V LDO.                  |  |
| Operating temperature | -40°C       | +85°C   | Industrial grade design                           |  |
| Working humidity      | 10%         | 90%     | -                                                 |  |
| Storage temperature   | -40°C       | +125°C  | -                                                 |  |

## 2.2 Working parameters

|                        |                           | Performance |         | e                                                                          |                                                                              |
|------------------------|---------------------------|-------------|---------|----------------------------------------------------------------------------|------------------------------------------------------------------------------|
| The m                  | ain parameters            | Minimu      | Typical | Maximu                                                                     | Remark                                                                       |
|                        |                           | m value     | value   | m value                                                                    |                                                                              |
|                        |                           |             |         |                                                                            | $\geq$ 3.3V can guarantee the output power. If it                            |
| Work                   | ing voltage (V)           | 1.8         | 3.3 3.6 |                                                                            | no LDO inside the module. It is recommended to connect an external 3.3V LDO. |
| Commu                  | nication level (V)        |             | 3.3     |                                                                            | It is recommended to add level conversion when<br>using 5.0V TTL             |
| Worki                  | ng temperature<br>(°C)    | -40         | -       | +85                                                                        | Industrial grade design                                                      |
| Working frequency band |                           | 410.125     | 433.125 | 509.125                                                                    | E52-400NW22S module working frequency band, supports ISM frequency band      |
| (MHz)                  | 850.125                   | 868.125     | 929.125 | E52-900NW22S module working frequency band,<br>supports ISM frequency band |                                                                              |
| Power                  | Emission<br>current (mA)  | -           | 128     | -                                                                          | Instantaneous power consumption                                              |
| ption                  | Working<br>current (mA)   | -           | 14      | -                                                                          | -                                                                            |
| Transn                 | nit power (dBm)           | -9          | 22      | 22                                                                         | User configurable                                                            |
| Over-tl                | he-air rate (bps)         | 7K          | 62.5K   | 62.5K                                                                      | Three air speed levels are available (62.5K, 21.875K, 7K)                    |
| Receiv                 | ving sensitivity<br>(dBm) | -121        | -116    | -111                                                                       | Sensitivity corresponding to three air speeds                                |

| The main parameters     | Description      | Remark                                                           |  |
|-------------------------|------------------|------------------------------------------------------------------|--|
|                         | 0.5 W            | In a clear and open environment, the antenna gain is 3.5dBi, the |  |
|                         | 2.3 <b>K</b> III | antenna height is 2.5 meters, and the air rate is 7Kbps.         |  |
| Deference distance      | 2.0.1/           | In a clear and open environment, the antenna gain is 3.5dBi, the |  |
| Kelerence distance      | 2.0 KIII         | antenna height is 2.5 meters, and the air rate is 21.875Kbps.    |  |
|                         | 1.6 V m          | In a clear and open environment, the antenna gain is 3.5dBi, the |  |
|                         | 1.0 KIII         | antenna height is 2.5 meters, and the air rate is 62.5Kbps.      |  |
| Subcontracting method   | 200 Btye         | The maximum capacity of a single package. It is prohibited to    |  |
|                         |                  | exceed the maximum capacity.                                     |  |
| Modulation              | LoRa             | -                                                                |  |
|                         | UART serial      | 2 2V TTI laval                                                   |  |
| Communication Interface | port             | 3.5 V IIL level                                                  |  |
| Packaging method        | SMD type         | -                                                                |  |
| Dimensions              | 20*14mm          | ±0.1mm                                                           |  |
| Antenna interface       | IPEX/stamp       | Characteristic immediance is shout 500                           |  |
|                         | hole             | Characteristic impedance is about 50s2                           |  |
| Weight                  | 1.2g             | ±0.1g                                                            |  |

## **III. Mechanical Dimensions and Pin Definition**

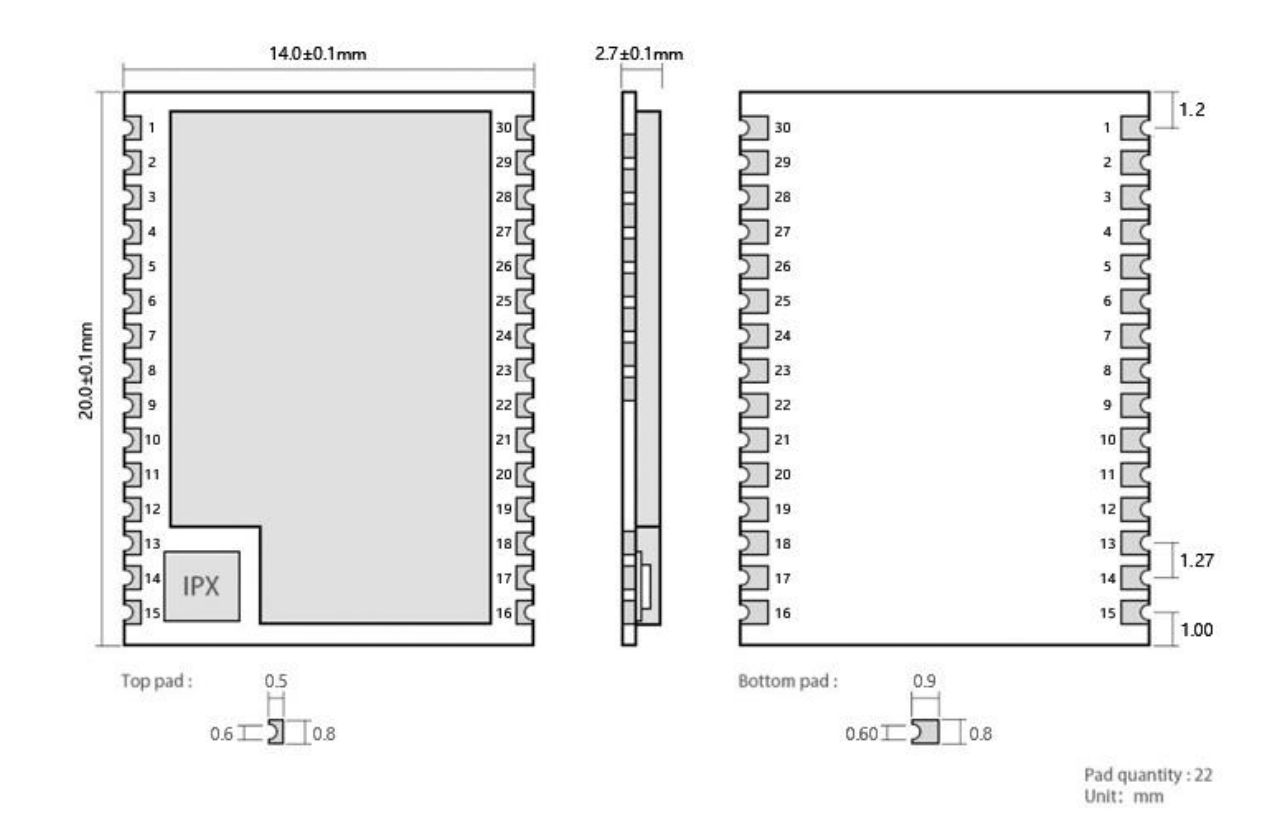

| Pin<br>number | Pin<br>name | Pin direction  | Pin usage                                                                            |  |
|---------------|-------------|----------------|--------------------------------------------------------------------------------------|--|
| 1             | DD2         | Innut / Outnut | Some function indication pins, high level by default, active low level               |  |
| 1             | PB3         | Input / Output | (connected to test suite LED2)                                                       |  |
| 2             | DD4         | Input / Output | RF transmission indication pin, default high level, active low level                 |  |
| 2             | FD4         | input / Output | (connected to test suite LED1)                                                       |  |
| 3             | PB5         | Input / Output | Not used yet, NC recommended                                                         |  |
| 4             | PB6         | Input / Output | Not used yet, NC recommended                                                         |  |
| 5             | PB7         | Input / Output | Not used yet, NC recommended                                                         |  |
| 6             | PB8         | Input / Output | Not used yet, NC recommended                                                         |  |
| 7             | DAO         | Janut / Output | Default is high level, pull it low when power on to enter the Bootloader             |  |
| /             | PAU         | Input / Output | (connected to the test suite KEY button)                                             |  |
| 8             | PA1         | Input / Output | Not used yet, NC recommended                                                         |  |
| 9             | PA2         | Input / Output | UART_TXD, serial port transmit pin                                                   |  |
| 10            | PA3         | Input / Output | UART_RXD, serial port receiving pin                                                  |  |
| 11            | PA4         | Input / Output | Not used yet, NC recommended                                                         |  |
| 12            | PA5         | Input / Output | Not used yet, NC recommended                                                         |  |
| 13            | GND         | Input / Output | Ground wire, connected to the power reference ground                                 |  |
| 14            | ANT         | Input / Output | Antenna interface, 50 $\Omega$ characteristic impedance (connected to SMA            |  |
|               |             | 1 1            | interface of test kit)                                                               |  |
| 15            | GND         | Input / Output | Ground wire, connected to the power reference ground                                 |  |
| 16            | PA8         | Input / Output | Not used yet, NC recommended                                                         |  |
| 17            | NRST        | Input          | Reset pin, default high level, active low level (connected to test suite RST button) |  |
| 18            | PA9         | Input / Output | Not used yet, NC recommended                                                         |  |
| 19            | PA12        | Input / Output | Not used yet, NC recommended                                                         |  |
| 20            | PA11        | Input / Output | Not used yet, NC recommended                                                         |  |
| 21            | PA10        | Input / Output | Not used yet, NC recommended                                                         |  |
| 22            | PB12        | Input / Output | Not used yet, NC recommended                                                         |  |
| 23            | PB2         | Input / Output | Not used yet, NC recommended                                                         |  |
| 24            | PB0         | Input / Output | Not used yet, NC recommended                                                         |  |
| 25            | PA15        | Input / Output | Not used yet, NC recommended                                                         |  |
| 26            | PC13        | Input / Output | Not used yet, NC recommended                                                         |  |
| 27            | GND         | Input / Output | Ground wire, connected to the power reference ground                                 |  |
| 29            |             |                | Power supply VDD, the maximum input voltage is 3.6V, it is recommended               |  |
| 28            |             | Input          | to supply power through 3.3V LDO                                                     |  |
| 29            | SWDIO       | -              | Debug pin                                                                            |  |
| 30            | SWCLK       | -              | Debug pin                                                                            |  |

## **IV. Recommended Connection Diagram**

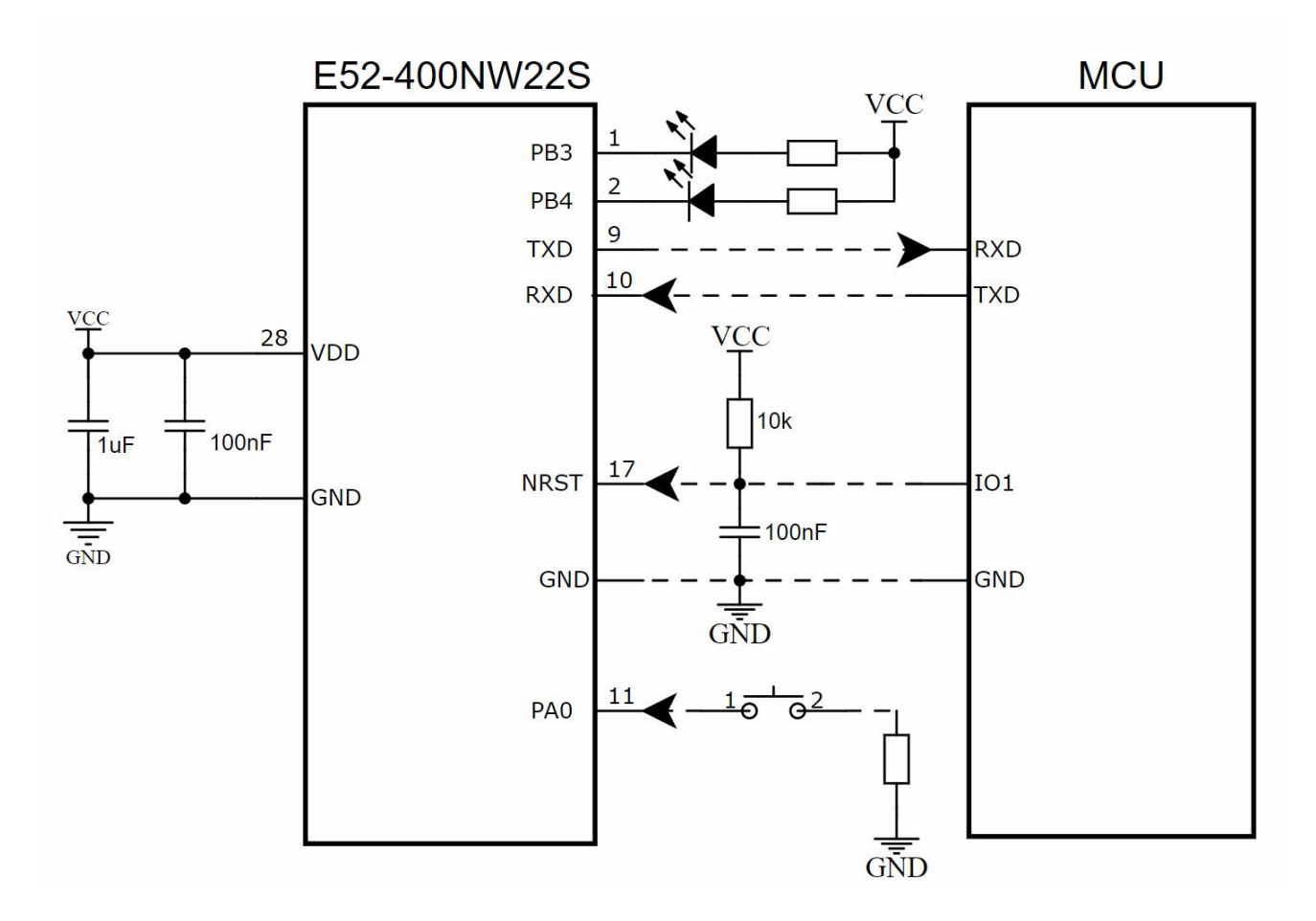

| Serial<br>number | Brief connection instructions between the module and the microcontroller (the above figure takes the STM8L microcontroller as an example)                                 |
|------------------|----------------------------------------------------------------------------------------------------|
| 1                | The wireless serial port module is TTL level, please connect it to a 3.3V TTL level MCU.                                                                                  |
| 2                | When using a 5V microcontroller, please perform UART level conversion.                                                                                                    |
| 3                | TVS protection and capacitors need to be added to the outside of the power supply (it is recommended to add a 22uF low ESR electrolytic capacitor or tantalum capacitor). |
| 4                | The RF module is sensitive to pulse static electricity. Please do not hot-swap the module.                                                                                |
| 5                | There is no LDO inside the module. It is recommended to connect an external 3.3V LDO for power supply.                                                                    |

### V. Test Suite

#### 5.1 Test Suite Introduction

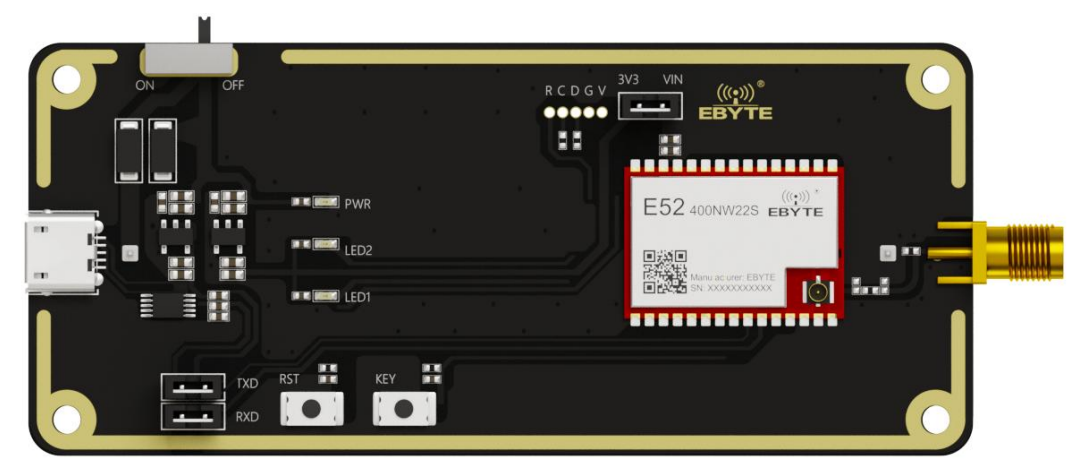

Figure 5.1.1 Physical Object

- The E52-400/900NW22S-TB test kit is designed to help users quickly evaluate module-related functions. For first-time use, it is recommended to purchase several test kits directly for testing (the test kit has been soldered with the E52-400/900NW22S module).
- The hardware integrates power supply circuit, reset circuit, button circuit, power indicator light PWR, work indicator LED, etc., and an 18650 battery box is reserved at the bottom. Customers can install 18650 batteries by themselves for testing.
- The test kit has connected the required pins of the module to the corresponding peripherals, the most important of which is the TTL to USB circuit. Users only need to connect the Micro USB to the computer, and a COM port will appear on the computer's device manager.
- If you do not see the corresponding COM, there may be the following possibilities:
  - The CH340 driver is being installed automatically, please wait patiently for a while; if the driver cannot be installed automatically, you need to install it manually.
  - Check whether the module power light PWR is on and whether the module is supplying power normally?

| 1     | 备管理器                     |
|-------|--------------------------|
| 文件(   | E) 操作(A) 查看(⊻) 帮助(H)     |
| (= =) |                          |
| × .8  | DESKTOP-9VV80KR          |
| >     | ■ IDE ATA/ATAPI 控制器      |
| >     | 🚽 Jungo Connectivity     |
| >     | ■? 安全设备                  |
| >     | ■ 处理器                    |
| >     | 藏蟲驱动器                    |
| >     | Sa 存储控制器                 |
| >     | 方印队列                     |
| >     | 🤪 电池                     |
| ~     | 員 靖口 (COM 和 LPT) ▼       |
|       | USB-SERIAL CH340 (COM15) |
| 12    |                          |

Figure 5.1.2 Device Manager checks COM port

- Download any serial port debugging tool. Under the relevant downloads on the official website, there is the XCOM serial port debugging assistant;
- Open the serial port debugging assistant, follow the above steps to simply set up the software, and send

"AT+INFO=?" to read the module-related parameters.

| XCOM V2.6                                                                                                    | _                                                                                                    |                                                                                                  |
|----------------------------------------------------------------------------------------------------|----------------------------------------------------------------------------------------------------|--------------------------------------------------------------------------------------------------|
| [2023-09-15 16:01:56.255]<br>TX: AF VINFO=?<br>[2023-09-15 16:01:56.394]<br>EX: DEVTYFE = E52-400MW225/D<br>FWCODE = 7460-0-10<br>FOWER = 22 dbm<br>FREQUENCY = 433125000 Hz<br>BAUD = 115200<br>FANID = 0x1234,04660<br>RATE = 62.5K<br>OPTION = Broadcast<br>SEC_ADDR = 0x6c8e,27790<br>DST_ADDR = 0x0000,00000<br>DST_FORT = 0x01,01<br><u>返回模块主要参数</u> | #□选择 COMI1:USB-:<br>波特率115200 波特率 [ 停止位 [ 频据位 [ 校验位 [ 中操作 [ CM1:USB-: · · | ERIAL CH34 ~<br>115200 ~<br>1 ~<br>8 ~<br>None ~<br>④ 关闭串口<br>清除接收<br>示□ DTR<br>□ 自动保存<br>100 ms |
| 单条发送 多条发送 协议传输 帮助                                                                                                    |                                                                                                    | J                                                                                                |
| 发送"AT+INFO=?"                                                                                                    | ~                                                                                                    | 发送                                                                                               |
| □ 定时发送  周期: <sup>60</sup> ns<br>□ 16进制发送 □ 发送新行 <mark>无需发送新行</mark>                                                                                                    | 打开文件 发送文件<br>0% 正点原子官方论坛http://www                                                                                                    | 停止发送<br>. openedv. com/                                                                          |
| 🎸 🗸 www.openedv.com S:9 R:290 C1                                                                                                    | 「S=0 DSR=0 DCD=0 当前时间 16:02:1                                                                                                    | 3 .:                                                                                             |

Figure 5.1.3 INFO command to view module information

## **VI. Command Introduction**

#### 6.1 Introduction to AT commands

- AT instructions are divided into three categories: command instructions, setting instructions and query instructions;
- AT command uses 115200 bps baud rate by default, without sending new lines;
- Different AT commands require different numbers of input parameters. Different parameters need to be separated by ",". The input parameters are uniformly decimal values. You need to read the instruction set carefully for details. If the number of input parameters of the AT command is wrong, the serial port will Returns data similar to "AT+DST\_ADDR=CMD\_ERR".
- Some AT command parameters will be restricted. If the AT command input value is wrong, the serial port will return data similar to "AT+DST ADDR=CMD VALUE ERR";
- If the parameter setting is successful, the serial port will return data similar to "AT+DST\_ADDR=OK";
- Data in non-AT command sets will be considered transparent data, and the module will initiate a data request, so you should try to avoid sending data starting with "AT+";
- After using the saved instructions, all parameters inside the current module will be saved. Most of the setting instructions will be saved directly to Flash. Only some common setting instructions can be saved to Flash according to the parameters.

### 6.2 Command instruction set

• The command instruction has no suffix, and only requires "AT+RESET" to restart the module.

| Command<br>Instruction | Function                  | Description                                                    |
|------------------------|---------------------------|----------------------------------------------------------------|
|                        |                           | After returning AT+IAP=OK, the module immediately restarts     |
| AT+IAP                 | Enter IAP upgrade mode    | and enters the IAP upgrade mode. It remains powered on for     |
|                        |                           | about 30 seconds and automatically exits the IAP upgrade mode. |
| ATIDESET               | Madula wastant            | After returning AT+RESET=OK, the module will restart           |
| AI+KESEI               | Module restart            | immediately.                                                   |
|                        | Restore module to factory | After returning AT+DAFAULT=OK, the parameters will be          |
| AI+DEFAULI             | settings                  | restored to factory values, and then restart immediately.      |

### 6.3 Query instruction set

• The suffix of the query command is "=?". For example, the query module related information command "AT+INFO=?", the module will return the main parameters of the module.

| Query command                                     | Function                                                 | Description                                                                                                    |
|---------------------------------------------------|----------------------------------------------------------|----------------------------------------------------------------------------------------------------|
| AT+INFO=?                                         | Query the main parameters<br>of the module               | Important command, returns the main parameters of<br>the module (displayed and used by the serial port<br>assistant)       |
| AT+DEVTYPE=?                                      | Query module module<br>model                             | Return the device model such as E52-400NW22S                                                                               |
| AT+FWCODE=?                                       | Query module firmware<br>code                            | Return the firmware code such as 7460-0-10                                                                                 |
| AT+POWER=?                                        | Query module transmit power                              | Returns RF output power                                                                                                    |
| AT+CHANNEL=?                                      | Query module working<br>channel                          | Return to RF working channel                                                                                               |
| AT+UART=?                                         | Query module serial port<br>parameters                   | Returns the serial port baud rate and check digit                                                                          |
| AT+RATE=?                                         | Query module air rate                                    | Return module air rate<br>[0:62.5K 1:21.825K 2:7K]                                                                         |
| AT+OPTION=?                                       | Query module<br>communication method                     | Important command, return module communication method                                                                      |
| AT+PANID=?                                        | Query network identification code                        | Return network identifier                                                                                                  |
| AT+TYPE=?                                         | Query the node type of the module                        | Return module type (routing node/terminal node)                                                                            |
| AT+SRC_ADDR=?                                     | Query the address of the current module                  | Important instruction, returns the address of the current module                                                           |
| AT+DST_ADDR=?                                     | Query the address of the target module                   | Important instruction, returns the address of the target module                                                            |
| AT+SRC_PORT=?                                     | Query the port of the current module                     | Returns the port of the current module                                                                                     |
| AT+DST_PORT=? Query the port of the target module |                                                          | Returns the port of the target module                                                                                      |
| AT+MEMBER_RAD=?                                   | Query multicast member<br>radius                         | Returns the propagation radius of multicast members.<br>The larger the radius, the greater the coverage.                   |
| AT+NONMEMBER_RAD=?                                | Query multicast<br>non-member radius                     | Returns the multicast non-member propagation radius.<br>The larger the radius, the greater the coverage.                   |
| AT+CSMA_RNG=? Query CSMA random<br>avoidance time |                                                          | Returns the maximum random avoidance time                                                                                  |
| AT+ROUTER_SCORE=?                                 | Maximum number of<br>consecutive route query<br>failures | Returns the maximum number of consecutive failures.<br>If this number is exceeded, routing information will be<br>removed. |

| AT+HEAD=?        | Query whether the extra<br>frame header function is<br>enabled                 | Returns whether the extra frame header function is enabled                     |  |
|------------------|--------------------------------------------------------------------------------|--------------------------------------------------------------------------------|--|
| AT+BACK=?        | Example Query whether<br>the function of sending<br>return messages is enabled | Return Whether the function of sending return<br>messages is enabled           |  |
| AT+SECURITY=?    | Query whether the data<br>encryption function is<br>enabled                    | Returns whether the data encryption function is enabled                        |  |
| AT+RESET_AUX=?   | Query whether LED2<br>changes during automatic<br>reset                        | Returns whether LED2 changes to turn on when the radio frequency is restarted. |  |
| AT+RESET_TIME=?  | Query the automatic reset<br>time                                              | Returns the radio frequency automatic restart time,<br>unit min                |  |
| AT+FILTER_TIME=? | Query broadcast filter<br>timeout                                              | Returns the broadcast filter timeout                                           |  |
| AT+ACK_TIME=?    | Query request response<br>timeout                                              | Return request response timeout                                                |  |
| AT+ROUTER_TIME=? | Query routing request<br>timeout                                               | Returns the routing request timeout                                            |  |
| AT+GROUP_ADD=?   |                                                                                |                                                                                |  |
| AT+GROUP_DEL=?   | Query GROUP<br>information                                                     | Return multicast group address table                                           |  |
| AT+GROUP_CLR=?   |                                                                                |                                                                                |  |
| AT+ROUTER_CLR=?  |                                                                                |                                                                                |  |
| AT+ROUTER_SAVE=? | Query routing table information                                                | Return routing table information                                               |  |
| AT+ROUTER_READ=? |                                                                                |                                                                                |  |
| AT+MAC=?         | Query MAC unique<br>address                                                    | Returns the MCU's unique 32-bit MAC address                                    |  |
| AT+KEY=?         | Query encryption key                                                           | Unable to read to avoid key leakage                                            |  |

## 6.4 Setting up the instruction set

• Set the command suffix to "=%d,%d,%d", for example, set the module target address command "AT+DST\_ADDR=25640,0", the first parameter is the target address, and the second parameter is whether to save

to Flash , the middle needs to be separated by ",".

• If there is no <save> parameter in the setting command, it will be saved in Flash.

| Setup instructions                            | Function                                                            | Description                                                                                                    |  |  |
|-----------------------------------------------|---------------------------------------------------------------------|----------------------------------------------------------------------------------------------------|--|--|
| AT+INFO=0                                     | Query module advanced parameters                                    | Return to the module for more advanced<br>setting parameters (displayed using the<br>serial port assistant)                                                                                        |  |  |
| AT+POWER= <power>,<save></save></power>       | Set module transmit power                                           | <pre><pre><pre><pre><pre><pre><pre><pre></pre></pre></pre></pre></pre></pre></pre></pre>                                                                                                    |  |  |
| AT+CHANNEL= <channel>,<save></save></channel> | Set module working<br>channel                                       | <channel>:<br/>E52-400NW22S frequency band: RF<br/>working channel (0 ~ 99)<br/>E52-900NW22S frequency band: RF<br/>working channel (0 ~ 79)<br/><save>: whether to save to Flash</save></channel> |  |  |
| AT+UART= <baud>,<parity></parity></baud>      | Set module serial port<br>parameters                                | Restart takes effect <baud>: serial port baud rate (1200 ~       460800)       <parity>: Check digit (8N1 8E1 8O1)</parity></baud>                                                                 |  |  |
| AT+RATE= <rate></rate>                        | Set module air rate                                                 | <rate>: 0:62.5K 1:21.825K 2:7K</rate>                                                                                                    |  |  |
| AT+OPTION= <option>,<save></save></option>    | Set module<br>communication method                                  | Commonly used instructions, generally<br>broadcast and unicast<br><option>: Communication method (1 ~ 4)<br/><save>: whether to save to Flash</save></option>                                      |  |  |
| AT+PANID= <panid>,<save></save></panid>       | Set network ID                                                      | Commonly used instructions, it is not<br>recommended to use the default value<br><panid>: network identification code (0 ~<br/>65535)<br/><save>: whether to save to Flash</save></panid>          |  |  |
| AT+TYPE= <type></type>                        | Set the node type of the module                                     | <type>: 0: routing node 1: terminal node</type>                                                                                                    |  |  |
| AT+SRC_ADDR= <addr>,<save></save></addr>      | Set the address of the<br>current module<br>(Guaranteed uniqueness) | Commonly used commands, the default is<br>the last 15 digits of the MAC address<br><addr>: current address (0 ~ 65535)<br/><save>: whether to save to Flash</save></addr>                          |  |  |
| AT+DST_ADDR= <addr>,<save></save></addr>      | Set the address of the target module                                | Commonly used instructions to set the target<br>address<br><addr>: target address (0 ~ 65535)<br/><save>: whether to save to Flash</save></addr>                                                   |  |  |
| AT+SRC_PORT= <port>,<save></save></port>      | Set the port of the current module                                  | <pre><port>: Default current port 1 <save>: whether to save to Flash</save></port></pre>                                                                                                    |  |  |

|                                             | Set the port of the current                                                                                                    | <port>: Default target port 1</port>                        |  |  |  |
|---------------------------------------------|----------------------------------------------------------------------------------------------------|-------------------------------------------------------------|--|--|--|
| AI+DSI_PORI= <port>,<save></save></port>    | module                                                                                                    | <save>: whether to save to Flash</save>                     |  |  |  |
|                                             |                                                                                                    | For multicast use, it is recommended to                     |  |  |  |
| AT+MEMDED DAD-rod> convo                    | Set module multicast                                                                                                    | keep the default                                            |  |  |  |
| AI+MEMBER_KAD-~Iau-,~save-                  | member radius                                                                                                    | <rad $>$ : multicast member radius (0 ~ 15)                 |  |  |  |
|                                             |                                                                                                    | <save>: whether to save to Flash</save>                     |  |  |  |
|                                             |                                                                                                    | For multicast use, it is recommended to                     |  |  |  |
|                                             | Set module multicast                                                                                                    | keep the default                                            |  |  |  |
| AT+NONMEMBER_RAD= <rad>,<save></save></rad> | non-member radius                                                                                                    | <rad>: Multicast non-member radius (0 ~</rad>               |  |  |  |
|                                             |                                                                                                    | 15)                                                         |  |  |  |
|                                             |                                                                                                    | <save>: whether to save to Flas</save>                      |  |  |  |
|                                             | Set CSMA random                                                                                                    | it is recommended to keep the default                       |  |  |  |
| AT+CSMA_RNG= <rng></rng>                    | avoidance time                                                                                                    | Random avoidance time range $(20 \sim 65535)$               |  |  |  |
|                                             |                                                                                                    | ms                                                          |  |  |  |
|                                             | Set the maximum                                                                                                    | <score>: The maximum number of</score>                      |  |  |  |
| AT+ROUTER SCORE= <score></score>            | number of consecutive                                                                                                    | consecutive route failures,                                 |  |  |  |
| _                                           | routing failures                                                                                                    | Routes need to be re-established after                      |  |  |  |
|                                             |                                                                                                    | exceeding                                                   |  |  |  |
|                                             | Set the extra frame                                                                                                    | <enable>: Whether the extra frame header</enable>           |  |  |  |
| AT+HEAD= <enable></enable>                  | header function enable                                                                                                    | function is enabled                                         |  |  |  |
|                                             | switch                                                                                                    |                                                             |  |  |  |
|                                             | Example Set the                                                                                                    | <pre><enable>: Send return information</enable></pre>       |  |  |  |
| AI+BACK= <enable></enable>                  | function of sending                                                                                                    | Whether the function is enabled                             |  |  |  |
|                                             | return messages                                                                                                    |                                                             |  |  |  |
| AT+SECURITY= <enable></enable>              | Set the data encryption                                                                                                    | <enable>: Whether the data encryption</enable>              |  |  |  |
|                                             | function enable switch                                                                                                    | function is enabled                                         |  |  |  |
| AT+RESET_AUX= <enable></enable>             | Set auto-reset LED2                                                                                                    | <pre><enable>: Automatic reset LED2 change</enable></pre>   |  |  |  |
|                                             | change switch                                                                                                    | enable                                                      |  |  |  |
| AT+RESET_TIME= <reset_time></reset_time>    | Set automatic reset time                                                                                                    | <reset_time>: automatic reset interval time</reset_time>    |  |  |  |
|                                             |                                                                                                    | (min)                                                       |  |  |  |
|                                             | Set broadcast filter                                                                                                    | it is recommended to keep the default                       |  |  |  |
| AT+FILTER_TIME= <time></time>               | timeout                                                                                                    | <time>: Broadcast filter timeout (3000 ~</time>             |  |  |  |
|                                             |                                                                                                    | 65535 ms)                                                   |  |  |  |
|                                             | Set request response                                                                                                    | it is recommended to keep the default                       |  |  |  |
| AT+ACK_TIME= <time></time>                  | timeout                                                                                                    | <time>: Request response timeout (1000 ~</time>             |  |  |  |
|                                             |                                                                                                    | 65535 ms)                                                   |  |  |  |
|                                             | Set routing request                                                                                                    | it is recommended to keep the default                       |  |  |  |
| AT+ROUTER_TIME= <time></time>               | return messages       Whether the function is enabled         return messages       Set the data encryption<br>function enable switch <enable>: Whether the data encryption<br/>function is enabled         le&gt;       Set auto-reset LED2<br/>change switch       <enable>: Automatic reset LED2 change<br/>enable         ime&gt;       Set automatic reset time       <reset_time>: automatic reset interval tim<br/>(min)         e&gt;       Set broadcast filter<br/>timeout       it is recommended to keep the default<br/><time>: Broadcast filter timeout (3000 ~<br/>65535 ms)         &gt;       Set request response<br/>timeout       it is recommended to keep the default<br/><time>: Request response timeout (1000<br/>65535 ms)         he&gt;       Set routing request<br/>timeout       it is recommended to keep the default<br/><time>: Request response timeout (1000<br/>65535 ms)</time></time></time></reset_time></enable></enable> |                                                             |  |  |  |
|                                             |                                                                                                    | 65535 ms)                                                   |  |  |  |
| AT+GROUP_ADD= <gruop></gruop>               | Add GROUP                                                                                                    | <pre><group>: Add multicast group address, up</group></pre> |  |  |  |
|                                             | information                                                                                                    | to 8 can be added                                           |  |  |  |
| AT+GROUP DEL= <gruop></gruop>               | Delete GROUP                                                                                                    | <pre><group>: Delete multicast group address</group></pre>  |  |  |  |
|                                             | information                                                                                                    |                                                             |  |  |  |

| AT CROUD CL D-Comphies              | Delete GROUP                                                                                                    | <enable>: 1: Delete the entire GROUP</enable>                 |  |  |
|-------------------------------------|----------------------------------------------------------------------------------------------------|---------------------------------------------------------------|--|--|
| AI+OROOF_CLR= <enable></enable>     | information table                                                                                                    | information table                                             |  |  |
| AT DOUTED OF Decomplian             | Clear routing table                                                                                                    | <enable>: 1: Delete the entire routing</enable>               |  |  |
| AI+ROUTER_CLR-\enable>              | Delete GROUP <enable>: 1: Delete       information table     information       ble&gt;     Clear routing table     <enable>: 1: Delete       information     information     information       able&gt;     Flash operation of     <enable>: 1: Save rout       able&gt;     Flash operation of     <enable>: 1: Save rout       able&gt;     Read routing information     <enable>: 0: Delete th       able&gt;     Read routing information     <enable>: 1: Load the       able&gt;     Set data encryption key     Communication is imp       Get data encryption key     Communication is imp</enable></enable></enable></enable></enable></enable> | information table                                             |  |  |
|                                     |                                                                                                    | <enable>: 1: Save routing information table</enable>          |  |  |
| AT+POLITED SAVE-comple>             | Flash operation of                                                                                                    | to Flash                                                      |  |  |
| AI KOUTEK_SAVE- <eliable></eliable> | routing table                                                                                                    | <enable>: 0: Delete the routing information</enable>          |  |  |
|                                     |                                                                                                    | in Flash                                                      |  |  |
| AT+DOUTED DEAD-conchies             | Read routing information                                                                                                    | <pre><enable>: 1: Load the routing information</enable></pre> |  |  |
| AI+ROUTER_READ->enable>             | information table     information table       Clear routing table <enable>: 1       information     in       Flash operation of     <enable>: 1: Set       Flash operation of     <enable>: 0: D       e&gt;     Read routing information     <enable>: 1: I       in Flash     Communication       Set data encryption key     <key>: Data</key></enable></enable></enable></enable>                                                                                                    | table in Flash                                                |  |  |
|                                     |                                                                                                    | Communication is impossible if the keys are                   |  |  |
|                                     | Sat data anomintian kay                                                                                                    | different                                                     |  |  |
| AI+KEI-×key>                        | Set data eneryption key                                                                                                    | <key>: Data encryption key [0~0x7FFF</key>                    |  |  |
|                                     |                                                                                                    | FFFF]                                                         |  |  |

## 6.5 Parameter value table

| Parameter<br>name | Value range        | Function                                              | Description                                                                                                    |
|-------------------|--------------------|-------------------------------------------------------|----------------------------------------------------------------------------------------------------|
| <save></save>     | [0~1]              | Whether parameters are saved to<br>Flash              | [1: Save, 0: Do not save]                                                                                                    |
| <power></power>   | [-9~22]            | Set module transmit power                             | RF output power [-9~+22] dBm                                                                                                    |
| channel>          | [0~99]             | Set the working channel of the<br>E52-400NW22S module | Working channel [0~99],<br>Corresponding frequency 410.125 ~ 509.125<br>MHz<br>Operating frequency = 410.125 + channel * 1<br>MHz                          |
|                   | [0~79]             | Set the working channel of the<br>E52-900NW22S module | Working channel [0~79],<br>Corresponding frequency 850.125 ~ 929.125<br>MHz<br>Operating frequency = 850.125 + channel * 1<br>MHz                          |
| <baud></baud>     | See<br>description | Set baud rate                                         | It will take effect after restarting, and the<br>following baud rates are supported:<br>1200,2400,4800,9600,19200,38400,<br>57600,115200,230400,460800 bps |
| <parity></parity> | [0~2]              | Set check digit                                       | Serial port check digit<br>[0:8N0 1:8E1 2:8O1]                                                                                                    |
| <rate></rate>     | [0~3]              | Set air rate                                          | [0:62.5K 1:21.825K 2:7K]                                                                                                    |

| <option></option>         | [1~4]              | Set communication method                                                                                              | Communication method<br>[1: Unicast 2: Multicast 3: Broadcast 4:<br>Anycast]                                                                                                    |
|---------------------------|--------------------|----------------------------------------------------------------------------------------------------|----------------------------------------------------------------------------------------------------|
| <panid></panid>           | [0~65534]          | Set network ID                                                                                                    | Network identification code<br>[0x0000~0xFFFE]                                                                                                    |
| <type></type>             | [0~1]              | Set the node type of the module                                                                                       | Set the node type of the module<br>[0: Routing node 1: Terminal node]                                                                                                    |
| <addr></addr>             | [0~65534]          | Set module address                                                                                                    | Address range [0x0000~0xFFFE]<br>Routing node: 0x0000~0x7FFF<br>Terminal node: 0x8000~0xFFFE                                                                                                    |
| <group></group>           | [0~65534]          | Set multicast group address                                                                                           | Group address range [0x0000~0xFFFE]                                                                                                    |
| <port></port>             | [1、14]             | Port settings                                                                                                    | Different ports correspond to different<br>functions, and the remaining ports have no<br>functions yet.<br>Port 1: Output data directly through UART<br>Port 14: Parse data as AT commands                                                                                                    |
| <rad></rad>               | [0~15]             | Set the propagation radius under multicast                                                                            | Multicast propagation radius[0~15]<br>The larger the radius, the greater the number<br>of propagation stages.                                                                                                    |
| <rng></rng>               | [20~65535]         | Set CSMA random avoidance<br>time                                                                                     | Random avoidance time [20~65535] ms                                                                                                    |
| <score></score>           | [1~15]             | Set the maximum number of<br>consecutive failures,Exceeding<br>this will require re-initiating the<br>routing request | Maximum number of consecutive failures<br>[1~15]                                                                                                    |
| <enable></enable>         | [0~1]              | Various function switches                                                                                             | [1: Function enabled 0: Function disabled]                                                                                                    |
| <reset_time></reset_time> | [0~255]            | Automatic reset RF time                                                                                               | Port settingsfunctions, and the remaining ports have no<br>functions yet.<br>Port 1: Output data directly through UART<br>Port 14: Parse data as AT commandspagation radius under<br>multicastMulticast propagation radius[0~15]<br>The larger the radius, the greater the number<br>of propagation stages.A random avoidance<br>timeRandom avoidance time [20~65535] msnaximum number of<br>ve failures,Exceeding<br>equire re-initiating the<br>outing requestMaximum number of consecutive failures<br>[1~15]s function switches[1: Function enabled 0: Function disabled]<br>Automatic reset time [1~255] min<br>[0: Turn off automatic reset]Broadcast filter timeout [3000~65535] ms |
| <time></time>             | See<br>description | Network timeout                                                                                                    | Broadcast filter timeout [3000~65535] ms<br>Request response timeout [1000~65535] ms<br>Routing request timeout [1000~65535] ms                                                                                                    |
| <key></key>               | [0~0x7FFF<br>FFFF] | Network encryption key                                                                                                | Encryption key [0~0x7FFF FFFF]                                                                                                    |

### 6.6 Parameter Notes

- If the setting command does not have the save option <save> parameter, it will be saved in Flash.
- After the baud rate <baud> and parity bit parity> are set, a reboot is required to take effect. You can use

"AT+RESET" to reset.

- Address <addr> and network identification code <panid> are generally not recommended to be set to 0xFFFF.
   0xFFFF is used as a broadcast address and broadcast network.
- Node type <type> will change the highest bit of the local address. Generally, you need to set the node type <type> after setting the local address <addr>.
- generally keeps the default port 1. Only in remote configuration, the target port needs to be changed to port 14, and the other ports have no function yet.
- Multicast radius <rad> is generally kept at the default level 2. The larger the multicast radius <rad> is, the larger the coverage area is.
- CSMA random avoidance time<rng> generally keeps the default value of 127 (random avoidance time is 0~127ms). The longer the random avoidance time, the slower the network response speed, but the lower the possibility of conflict. If you want to modify this time, you need to pay attention to the response time and conflict probability of the entire network. It is generally not recommended to shorten this time.
- The maximum number of consecutive failures <score> is generally kept at the default value of 3. The maximum number of consecutive failures <score> will affect the probability of re-establishing routes.

The smaller the maximum number of consecutive failures <score> is, the shorter the time it takes to re-establish the route when a link fails or the communication is abnormal. However, re-establishing the route takes a certain amount of time, so it is generally sufficient to keep the default. When communication is successful, the current number of failures will be reset.

- The RF automatic reset time <reset\_time> generally keeps the default value of 5 minutes. When data is received, the radio frequency automatic reset time will be reset, which will not affect normal data transmission. This time can be shortened in places with severe environmental interference. Setting it to 0 minutes will turn off the automatic restart function.
- The default values of broadcast filter timeout <time> at different airspeeds are 15s, 30s, and 60s respectively. When duplicate data frames are received within the broadcast filtering timeout <time>, they will be filtered. It is not recommended to shorten this time.
- The default values of request response timeout <time> at different airspeeds are 2.5s, 5s, and 15s respectively.

NO ACKUnder unicast, the target device needs to return a response ACK. If it gets a response ACK from the target address, it will return SUCCESS immediately. Otherwise, it will wait for the request response timeout <time> to end before returning NO ACK.

The more levels of routing devices passed through, the longer the request response timeout <time> should be. Under the default parameters, about 5 levels of routing devices can be supported.

• The default values of routing request timeout <time> at different airspeeds are 2.5s, 5s, and 15s respectively.

Under unicast, you need to initiate a routing request first, collect the routing information of each device within the routing request timeout <time>, and then initiate another data request after the end.

The routing request timeout <time> needs to cover the entire process from the initiation of the routing request to the complete completion of the network. If the route is not successfully established, NO ROUTER will be returned.

The greater the number of devices, the longer the routing request timeout <time> should be. Under the default parameters, about 50 devices can be supported to establish routes. More than 50 devices need to extend this time through instructions.

- When "OUT OF CACHE" is returned, it means that the sending buffer is full. The sending buffer area can cache 5 items. Under normal circumstances, the buffer area will not be full. It will only occur when the interval between consecutive sendings is too fast, and all sending data buffers will be forcibly cleared inside the module.
- The network protocol layer uses data RSSI to optimize the entire network link. The routing nodes will automatically

select the best routing nodes for routing. Users no longer need to consider signal strength.

## **VII. Basic Function Introduction**

### 7.1 Get the main parameters of the module

- The main parameters of the module can be obtained through the "AT+INFO=?" AT command. It is mainly used for serial port display, as shown in Figure 8.1.1.
- If it is difficult to use the MCU to parse it, the correct operation of the MCU should be obtained using a separate AT command, as shown in Figure 8.1.2.

|                                    |                                                                               | 串口选择                   |                 |
|------------------------------------|-------------------------------------------------------------------------------|------------------------|-----------------|
| [2023-09-15 16:01:56.255]          |                                                                               | 中口应择                   |                 |
| IX: AT+INFO=?                      | Type "AT+INFO=?" Instructions                                                 | COM11:USB-             | SERIAL CH34     |
| 2023-09-15 16:01:56.394]           |                                                                               |                        |                 |
| X: DEVTYPE = E52-400NW22           | D Device Model: E52-400NW22S                                                  | 波特室                    | 115200          |
| WCODE = 7460-0-10                  | Firmware code: 7460-0-10                                                      |                        | (               |
| OWER = 22 dBm                      | Rf output power :22 dBm                                                       | 停止位                    | 1               |
| REQUENCY = 433125000 Hz            | Rf output frequency: 433.125 MHz                                              |                        |                 |
| AUD = 115200                       | UART serial port Baud rate :115200 bps                                        | 数据位                    | 8               |
| ANID = 0x1234,04660<br>ATE = 62.5K | The network identification code PANID, corresponding to t<br>Air speed :62.5K | he decimal numb<br>校验位 | None            |
| PTION = Broadcast                  | Communication mode: Broadcast                                                 | 中口場作                   | × Yaer          |
| SECURITY = Enable                  | Data encryption function: Enable                                              | 中山 採 IF                |                 |
| $RC_ADDR = 0x6c8e, 27790$          | Current device address: 0x6C8E, corresponding to decima                       | al 27790               |                 |
| $ST_ADDR = 0x0000, 00000$          | Target device address: 0x0000 ,decimal 00000                                  | 保存窗口                   | 清除接收            |
| $ST_PORT = 0x01, 01$               | Destination port: 0x01, corresponding to the decimal valu                     | e 01                   | 示 DTR           |
|                                    |                                                                               | RTS                    | 🗌 自动保ィ          |
|                                    |                                                                               | ☑ 时间戳                  | 100 m           |
| 单条发送 多条发送 协议传输                     | 帮助                                                                            |                        |                 |
| AT+INFO=?                          |                                                                               | ^                      | 发送              |
|                                    |                                                                               | ~                      | 清除发送            |
| □ 定时发送 周期: 50                      | s 打开文件                                                                        | 发送文件                   | 停止发送            |
| □ 16进制发送 □ 发送新行                    | 0% 正点原子官                                                                      | 方论坛http://www          | v. openedv. com |

Figure 8.1.1 AT+INFO=? command

| [2023-09-15 16:14:48.238]<br>TX: AT+DEVTYPE=? | Read device model             |          | ^  | 串口选择         |                     |
|-----------------------------------------------|-------------------------------|----------|----|--------------|---------------------|
| [2023-09-15 16:14:48.368]                     |                               |          |    | COM11:USB    | -SERIAL CH34 $\sim$ |
| RX: DEVTYPE=E52-400NW22S/D                    |                               |          |    | 波特室          | 115200 ~            |
| [2023-09-15 16:14:49.052]                     | Deeding firmung on de         |          |    | 信止位          |                     |
| TX: AT+FWCODE=?                               | Reading firmware code         |          |    | IÈTTIN       | 1 ~                 |
| RX: FWCODE=7460-0-10                          |                               |          |    | 数据位          | 8 ~                 |
| [2023-09-15 16:14:53.088]                     |                               |          |    | 校验位          | None ~              |
| TX: AT +POWER=?                               | Read the RF output power      |          |    | 串口操作         | ● 关闭串口              |
| RX: AT+POWER=0x16, 22                         |                               |          |    |              |                     |
| [2023-09-15 16:14:53 668]                     |                               |          |    | 保存窗口         | 清除接收                |
| TX: AT +CHANNEL=?                             | Read the RF operating channel |          |    | 🗌 16进制县      | 显示 DTR              |
| [2023-09-15 16:14:53.797]                     |                               |          |    | RTS          | 🗌 自动保存              |
| KX: AI+UHANNEL=Ux17,23                        |                               |          | ×  | ☑ 时间戳        | 100 ms              |
| 单条发送 多条发送 协议传输                                | 帮助                            |          |    |              |                     |
| AT+INFO=?                                     |                               |          |    | 1            | 发送                  |
|                                               |                               |          |    |              | 清除发送                |
| □ 定时发送 周期: 50 ms                              |                               | 打开文件     |    | 发送文件         | 停止发送                |
| □ 16进制发送 □ 发送新行                               |                               | 0% 正占盾工合 | 古论 | Habten //www | w openedy con/      |

Figure 8.1.2 MCU obtains parameters

### 7.2 Unicast communication (Unicast)

- Unicast communication method requires knowing the address of the target module (the address of module B) in advance. Please refer to Chapter 8.1 for the specific steps to obtain basic parameters.
- When initiating a unicast request for the first time, you need to wait for route establishment (the waiting time is different under different airspeeds). After the route establishment is completed, the module will automatically send user data 1234567890 again. After the route is established, access again does not need to wait for the route to be re-established until the number of consecutive communication failures with a node exceeds 3 times.
- The routing table can be queried through the "AT+ROUTER\_CLR=?" command.
- The data frame header can be closed using the "AT+HEAD=0" command.
- User data cannot be module internal AT commands, otherwise they will be recognized by the module as AT commands, resulting in user data being unable to be sent.
- The basic operation steps of unicast are as follows:

Step 1: Module A uses the "AT+DST\_ADDR=26034,0" command to configure the target address as the address of module B;

Step 2: Module A uses the "AT+OPTION=1,0" command to change the communication mode to unicast mode (Unicast);

Step 3: Module A sends user data 1234567890. If the transmission is successful, SUCCESS will be returned; if the transmission fails, NO ROUTE or NO ACK will be returned. NO ROUTE means that the route establishment failed; NO ACK means that the route was established successfully but no response was received. If NO ACK occurs three times, the routing table needs to be re-established.

Step 4: Module B receives the (ASCII code) 1234567890 sent from module A and converts it into HEX format as 31 32 33 34 35 36 37 38 39 30 (showing different encoding), and adds additional data frame headers.

• The time for first initiating a unicast request is different under different airspeeds, which is at least 1.5 routing request timeouts:

It takes about 4 seconds to initiate a unicast request for the first time at 62.5K airspeed.

It takes about 8 seconds to initiate a unicast request for the first time at 21.875K airspeed.

It takes about 25 seconds to initiate a unicast request for the first time at 7K airspeed.

| XCOM V2.6                                                                                                    |                                                                                                    | -                                                                                                    |                                                                                                    | 10 XCOM V2.6                                                                                                    | -                                                                                  | □ ×                                                                                                    |
|----------------------------------------------------------------------------------------------------|----------------------------------------------------------------------------------------------------|----------------------------------------------------------------------------------------------------|----------------------------------------------------------------------------------------------------|----------------------------------------------------------------------------------------------------|------------------------------------------------------------------------------------|----------------------------------------------------------------------------------------------------|
| [2023-09-22 16:56:14.848]<br>TX: AI+DST_ADDR=26034.0<br>[2023-09-22 16:56:14.968]<br>RX: AI+DST_ADDR=0K                                                                                                    | Set the target device address to 26034                                                                                                    | 串口选择<br>COM14:NSB-3                                                                                                    | SERIAL CH34 ~                                                                                                    | [2023-09-22 16 56:35 610]<br>B1: <u>F1 04 34 12 87 67 82 65</u> <u>51 22 33 34 35 36 37 38 39 30</u>                                                                                                 | 串口选择<br>COM16:USE                                                                  | -SERIAL CH34 V                                                                                                    |
| [2027-09-22 16:56:15.462]<br>T1: at 0971108-10.<br>[2023-09-22 16:56:15.578]<br>NI: at 0971108-0K<br>[2023-09-22 16:56:16.417]<br>T1: 123457800<br>[2023-09-22 16:56:10.003]<br>NI: 30 R00TH<br>[2023-09-22 16:56:26.773]<br>NI: SUCKSS<br>[2023-09-22 16:56:273]<br>NI: SUCKSS<br>[2023-09-22 16:56:273]<br>NI: SUCKSS | Unicast communication is adopted<br>When horizontal block B is in power off state,<br>the user sends data 1234567890 and returns NO ROUTE<br>module A cannot find the path of module B<br>When module B is powered on, the user sends<br>the data 1234567890 and returns SUCCESS.<br>Module A successfully sends the data<br>Module B power off again, the user sends the data<br>1234567890 and returns NO ACK, and module A cannot | <ul> <li>停止位</li> <li>動銀位</li> <li>枝硷位</li> <li>市口操作</li> <li>保存面口</li> <li>□ 16进参照</li> <li>□ 16进参照</li> <li>□ 15</li> <li>♡ 时间歇</li> </ul> | 1         ~           8         ~           Øone         ~           Ø 关闭串口            斎除接收            古時保存         100 as | User data 1234567890<br>C1: Frame type, C1 unicast frame<br>OA: Data length, 10 bytes<br>1234: Network Identification Code (PANID)<br>6C8E: Start address (module A)<br>65B2: Destination (module B) | 2017年<br>停止位<br>数据位<br>校验位<br>串口操作<br>(保存審回<br>(2 16进戦)<br>16进戦)<br>16選戦<br>(2 时间戦 | 10000 0<br>1 ~<br>8 ~<br>第6本 ~<br>第6本 ~<br>第5本 ~<br>第5本 ~<br>第5本 ~<br>章<br>章<br>章<br>章<br>章<br>章<br>章<br>章<br>章<br>章<br>章<br>章<br>章 |
| [2023-09-22 16:56:45.551]<br>EX: NO ACK                                                                                                    | receive the reply from module B                                                                                                    |                                                                                                    |                                                                                                    |                                                                                                    |                                                                                    |                                                                                                    |
| 单条发送 多条发送 协议传                                                                                                    | 传输 帮助                                                                                                    |                                                                                                    |                                                                                                    | 单条发送 多条发送 协议传输 帮助                                                                                                    |                                                                                    |                                                                                                    |
| 成都亿佰特电子科技有限                                                                                                    | 保公司: www.ebyte.com<br>Module A 0x6C8E (27790)                                                                                                    | Û                                                                                                    | 发送                                                                                                    | 成都亿佰特电子科技有限公司: www.ebyte.com<br>Module B 0x65B2 (26034)                                                                                                    |                                                                                    | 发送                                                                                                    |
| □ 完时发送 图##+15000                                                                                                    | me                                                                                                    | 发送文件                                                                                                    | 傳止发送                                                                                                    | □ 〒11日11日11日11日11日11日11日11日11日11日11日11日11日                                                                                                    | 发送文件                                                                               | 停止发送                                                                                                    |
| □ 16进制发送 □ 发送新行                                                                                                    | 0% 正点原子官方                                                                                                    | 论坛http://www                                                                                                    | . openedy. com/                                                                                                    | □ 16进制发送 □ 发送新行 0% 正点原子官/                                                                                                    | 5论坛http://w                                                                        | ew. openedv. com/                                                                                                    |
| * - uuuu ananadu can                                                                                                    | 6.62 8.67 CTC-0 DCD-0 H                                                                                                    | ateria 16.57.1                                                                                                    | 22                                                                                                    | * - www.onenedu.com 50 8:18 CTS-0.DCB-0.DCD-0                                                                                                    | 581910 16-57                                                                       |                                                                                                    |

Figure 8.2.1 Unicast communication

### 7.3 Multicast communication (Multicast)

- Multicast (multicast) communication method requires group management of target modules in advance. All target modules need to be grouped in advance using "AT+GROUP\_ADD=<group>".
- <group> can be understood as a public address, and each module can set up to 8 group addresses.
- In multicast mode, routing needs to be re-established every time. It is recommended that the interval between consecutive multicast initiations be about 5 seconds.
- "AT+GROUP\_DEL=<group>" can delete the group address with the public address group and save the new group information to Flash.
- "AT+GROUP\_CLR=1" can clear all group addresses and also clear the group information in Flash.
- The routing table can be queried through the "AT+ROUTER\_CLR=?" command.
- The data frame header can be closed using the "AT+HEAD=0" command.
- The user data cannot be an internal AT command of the module, otherwise it will be recognized by the module as an AT command, resulting in the inability to send user data.
- The basic operation steps of multicast (multicast) are as follows:

Step 1: Use "AT+GROUP\_ADD=123" for module B in advance to set the group;

Step 2: Module A uses the "AT+OPTION=2,0" command to change the communication mode to multicast mode (Multicast);

Step 3: Module A uses the "AT+DST\_ADDR=123,0" command to change the communication mode to multicast mode and set the target group address;

Step 4: Module A sends user data 1234567890. If the transmission is successful, SUCCESS will be returned; if the transmission fails, NO ROUTE or NO ACK will be returned. NO ROUTE means that the route establishment failed; NO ACK means that the route was established successfully but no response was received. If NO ACK occurs three times, the routing table needs to be re-established.

Step 5: Module B receives the (ASCII code) 1234567890 sent from module A and converts it into HEX format as 31 32 33 34 35 36 37 38 39 30 (showing different encoding), and adds additional data frame headers.

• The time for first initiating a unicast request is different under different airspeeds, which is at least 1.5 routing request timeouts:

It takes about 4 seconds to initiate a unicast request for the first time at 62.5K airspeed.

It takes about 8 seconds to initiate a unicast request for the first time at 21.875K airspeed.

It takes about 25 seconds to initiate a unicast request for the first time at 7K airspeed.

| SCOM V2.6                                                                                                    | - 0                                                                     | ×                                                                                                    | AT XCOM V2.6                                                                                                    | -                                                     |                                                   |  |
|----------------------------------------------------------------------------------------------------|-------------------------------------------------------------------------|----------------------------------------------------------------------------------------------------|----------------------------------------------------------------------------------------------------|-------------------------------------------------------|---------------------------------------------------|--|
| [0023-00-22 17:37:50.706]<br>T1: A1*05T_AUB0+123.0<br>[0023-00-22 17:37:50.802]<br>Set the target group address to 123<br>s: A1*05T_AUB0+0K                                                                            | 串口选择<br>COM14: VSB-SERIA<br>波特率 11520                                   | al CH34 ~                                                                                                    | (2022-09-02 17:37:56.944)<br>2022-09-02 17:37:56.944)<br>2022-09-02 17:37:56.053<br>2022-09-02 17:37:56.053<br>2022-02-02 17:37:56.053<br>2022-02-02 17:37:56.053<br>2022-02-02<br>2022-02-02<br>2022-02-02<br>2022-02-02<br>2022-02-02<br>2022-02-02<br>2022-02-02<br>2022-02-02<br>2022-02-02<br>2022-02-02<br>2022-02-02<br>2022-02<br>2022-02<br>2022-02-02<br>2022-02<br>2022- | 串口选择<br>COM16:USB-<br>波特车                             | SERIAL CH34 ~                                     |  |
| (2022-09-02 17:30:00.795)<br>Tr: at 49717089-0.<br>(2022-09-02 17:30:00.695)<br>X8: at 4971708-05<br>(2022-09-02 17:30:03.310]<br>The user sends the data 1234567890<br>(2022-09-02 17:30:03.507)<br>Send successfully | 停止位 1<br>数据位 8<br>校验位 None<br>串口操作 ● 3<br>保存窗口 調<br>□ 16池参照示<br>□ RTS □ | <ul> <li></li> <li></li> <li>&lt;</li></ul> | (2023-09-02 17:30:03.401)<br>IXI: (2020) 234567890<br>Frame headers (HEX format)                                                                                                    | 停止位<br>数据位<br>校验位<br>単口操作<br>保存窗口<br>□ 16进制显<br>□ 8TS | 1 ~ 8 ~ 8 ~ 7 8 ~ 7 8 ~ 7 8 ~ 7 8 ~ 7 8 ~ 7 8 7 8 |  |
| <sup>尊奈友送</sup> 多杂发送 协议供給 解助<br>成都に佰特电子科技有限公司: www.ebyte.com<br>Module A address 0x6C8E (27790)                                                                                                    |                                                                         | ~ #5<br>发送<br>除发送                                                                                                    | <sup>単京支送</sup> 多泉发送 协议希輪 数約<br>成都亿佰特电子科技有限公司: www.ebyte.com<br>Module B is at 0x65B2 (26034).                                                                                                    |                                                       | 发送           新秋发送                                 |  |
| □ 定时拨送 風朝: 15000 ms 打开文件                                                                                                    | 发送文件 傳                                                                  | 让发送                                                                                                    | □ 定时发送 周期: 3000 ms 打开文件                                                                                                    | 发送文件                                                  | 停止发送                                              |  |
| □ 10世期友法 □ 友达新行 0% 正点原子官方                                                                                                    | jicizhttp://www.open                                                    | nedv.com/                                                                                                    | L 10进制反达 L 反达预订 0% 正点原子官方论为                                                                                                    | Ehttp://www                                           | . openedv. com/                                   |  |
| 🔆 • www.openedv.com S:40 R:39 CTS=0 DSR=0 DCD=0                                                                                                    | 当前时间 17:38:17                                                           |                                                                                                    | 🔅 • www.openedv.com S:16 R:35 CTS=0 DSR=0 DCD=0 当前                                                                                                    | 时间 17:38:1                                            | 17 .:                                             |  |

Figure 7.3.1 Multicast (multicast) communication

### 7.4 Broadcast

- The broadcast communication method does not require knowing the address of the target module.
- There is no sending timeout under the broadcast module, and there is no need to establish a route, but all receiving modules will forward the data again after receiving it. The module's built-in CSMA avoidance mechanism and broadcast filtering mechanism can effectively prevent data collision and secondary forwarding.
- User data cannot be module internal AT commands, otherwise they will be recognized by the module as AT commands, resulting in user data being unable to be sent.
- The basic operation steps of broadcasting are as follows:

Step 1: Module A uses the "AT+OPTION=3,0" command to change the communication mode to broadcast mode (Broadcast);

Step 2: Module A sends user data 1234567890. Successfully sent will return SUCCESS, the user can wait for SUCCESS to determine whether the data is sent successfully;

Step 3: Module B received the (ASCII code) 1234567890 sent from module A and converted it into HEX format as 31 32 33 34 35 36 37 38 39 30 (showing different encoding), and added additional data frame headers.

| 55 XCOM V2.6                                                                                                    | - 🗆 ×                                                                                                    | XCOM V2.6                                                                                                    | - 🗆 X                                                                                                    |
|----------------------------------------------------------------------------------------------------|----------------------------------------------------------------------------------------------------|----------------------------------------------------------------------------------------------------|----------------------------------------------------------------------------------------------------|
| [2023-09-22 17:06:57.050]<br>TI: AT-07T108-0.0 Broadcast communication is adopted                                                       | 串口选择<br>COM14:USB-SERIAL CH34 ~                                                                                   | [2003-09-02 17:06:57.945]<br>xx: [33 0A 34 12 85 65 77 77] 01 32 33 34 35 36 37 38 39 30                                                                                                    | 串口选择<br>COM16:USB-SERIAL CH34 ~                                                                                                    |
| [002-0-02 17 06:57, 166]<br>N2: AT-071708-05<br>[002-0-02 17 06:57, 795]<br>T1: [202-0-02 17 06:57, 902]<br>A1: SUCESS<br>Send complete | 波特率 11500 √<br>停止位 1 /<br>数据位 0 /<br>税益位 Fens /<br>用口操作 ● 关闭用口<br>保存室口 満時施校<br>16役利型子□DTA DTA<br>DTS0 /<br>20月2年、 | User data 1234567890<br>C3: Frame type, C3 broadcast frame<br>OA: data length, 10 bytes<br>1234: Network Identification Code (PANID)<br>6C8E: Start address (module A)<br>FFFF: broadcast address (all modules) | <ul> <li>波特率 115000 ~</li> <li>停止位 1 ~</li> <li>数据位 0 ~</li> <li>校验位 Feas ~</li> <li>中口操作 ● 关闭串口</li> <li>保存面口 一条除脓化 (14)</li> <li>(14)</li> <li>(14)</li></ul> |
| 単宗发達 季奈发送 协议传输 帮助<br>成都忆佰特电子科技有限公司: www.ebyte.com<br>Module A address 0x6C8E(27790)                                                     | へ<br>安送<br>-<br>-<br>海洋发送                                                                                         | <sup>要杂发送</sup> 多杂发送 协议传输 帮助<br>成都に佰特电子科技有限公司: www.ebyte.com<br>Module B address 0x65B2(26034)                                                                                                    | へ<br>安送<br>-<br>-<br>-<br>-<br>-<br>-<br>-<br>-<br>-<br>-<br>-<br>-<br>-                                                                                                    |
| □ 定时发送 周期: 15000 ms 打开文:                                                                                                    | 牛 发送文件 停止发送                                                                                                    | □ 定时发送 周期: 3000 ms 打开文件                                                                                                    | 发送文件 停止发送                                                                                                    |
| □ 10进制反法 □ 反达制行 0% 正点原子                                                                                                    | 售方论坛http://www.openedw.com/                                                                                       | U 10世朝政法 U 权达新订 0% 正点原子官方                                                                                                    | j论坛http://www.openedv.com/                                                                                                    |
| www.openedv.com S:23 R:23 CTS=0 DSR=0 DCD=0                                                                                             | ) 当前时间 17:07:02                                                                                                   | www.openedv.com S:0 R:18 CTS=0 DSR=0 DCD=0                                                                                                    | 当前时间 17:07:02                                                                                                    |

Figure 7.4.1 Broadcast communication

#### 7.5 Anycast function (Anycast)

- Anycast communication is generally used for communication between different networks, and different networks have different network identification codes. Unicast, multicast, and broadcast communication methods cannot directly interact with data between networks. In this case, anycast can be used to interact with data between different networks.
- Anycast communication can send data to a single or all nodes within the single-hop coverage according to the set target address.
- Data cannot be relayed and responded to in anycast mode.
- Anycast cannot guarantee the reliability of data transmission, similar to simple data transparent transmission.
- User data cannot be module internal AT commands, otherwise they will be recognized by the module as AT commands, resulting in user data being unable to be sent.

• The basic operation steps of anycast are as follows:

Step 1: Module A uses the "AT+DST\_ADDR=26034,0" command to configure the target address as the address of module B;

Step 2: Module A or use the "AT+DST\_ADDR=65535,0" command to configure the target address to all modules;

Step 3: Module A uses the "AT+OPTION=4,0" command to change the communication mode to anycast mode (Anycast);

Step 4: Module A sends user data 1234567890. If the transmission is successful, SUCESS will be returned. The user can wait for SUCCESS to determine whether the data is sent successfully;

Step 5: Module B receives the (ASCII code) 1234567890 sent from module A and converts it into HEX format as 31 32 33 34 35 36 37 38 39 30 (showing different encoding), and adds additional data frame headers.

| 5 XCOM V2.6                                                                                                    | 2                                                                         | o ×                             | # XCOM V2.6                                                                              | -                                       |                                    |
|----------------------------------------------------------------------------------------------------|---------------------------------------------------------------------------|---------------------------------|------------------------------------------------------------------------------------------|-----------------------------------------|------------------------------------|
| [2023-09-22 17:13:08.623]<br>TI: AT 45_JUNE-80034.0 Set the target device address to 26034                     | 串口选择<br>COM14:1/SB→                                                       | serial ch34 $\sim$              | [2023-09-22 17:13:10.625]<br>MX: [C4 DA FF FF 8E 6C B2 65 01 32 33 34 35 36 37 36 39 30] | 串口选择<br>COM16:USB                       | -serial ch34 $\sim$                |
| Locardorez 17, 13:00, 37]<br>Kr: AT-057, ADBR-0K<br>[2023-09-22 17, 13:00, 397]                                | 波特率<br>停止位                                                                | 115200 ~<br>1 ~                 | User data 1234567890                                                                     | 波特案<br>停止位                              | 115200 ~                           |
| T1: 47-001700+4.0 The communication mode of anycast is adop<br>[2023-09-22 17.13.09.511]<br>kt: xt-01704-08k   | 教掘位                                                                       | 8 ~                             | 0A: data length, 10 bytes                                                                | 数据位                                     | 8 ~                                |
| [2023-09-22 17:13:10.477]<br>Tf: 1224667800<br>[2023-09-22 17:13:10.673]<br>The user sends the data 1234567890 | 串口操作                                                                      | ione v                          | 6C8E: Start address (module A)<br>65B2: Destination address (module B)                   | 10%20位<br>串口操作                          | None V<br>使 关闭串口                   |
| na: success send successfully                                                                                  | 保存窗口<br>16进制显<br>15<br>15<br>15<br>15<br>15<br>15<br>15<br>15<br>15<br>15 | 清除接收<br>示 DTR<br>自动保存<br>100 as |                                                                                          | 保存窗口<br>2 16进制<br>16进制<br>18TS<br>2 时间戳 | 清除接收<br>显示□ DTR<br>□ 自动保存<br>50 ms |
| 學來发送 多杂发送 协议传输 帮助<br>成都亿佰特电子科技有限公司: www.ebyte.com                                                              |                                                                           | 发送                              | 单原发送 多条发送 协议传输 释助<br>成都亿佰特电子科技有限公司: www.ebyte.com                                        |                                         | 发送                                 |
| Module A address 0x6C8E(27790)                                                                                 |                                                                           | 清除发送                            | Module B address 0x65B2(26034)                                                           |                                         | 清除发送                               |
| □ 完計按送 周期: 15000 ms 打开文件<br>□ 16进制发送 □ 发送新行 0% 正占原子官方论                                                         | 发送文件<br><u> </u> <mark> </mark>                                           | 停止发送<br>v. openedv. com/        | □ 定时发送 周期: 3000 ms 打开文件<br>□ 16进制发送 □ 发送新行 0% 正点原子官方:                                    | 发送文件<br>论坛http://ww                     | 停止发送<br>w. openedw. com/           |
| ☆         www.openedv.com         S:42         R:39         CTS=0 DSR=0 DCD=0         当                        | 前时间 17:20:3                                                               | 33                              | 🔅 • www.openedv.com S:0 R:18 CTS=0 DSR=0 DCD=0                                           | 前时间 17:20                               | :33                                |

Figure 7.5.1 Anycast communication

#### 7.6 Introduction to routing table

- The routing table is automatically established by routing requests and cannot be modified manually. It is stored in RAM and will be lost if the module is restarted. The routing table is only for viewing paths. Users do not need to pay attention to it. There is no need to parse AT commands on the routing table.
- The routing table can be saved to Flash through the "AT+ROUTER\_SAVE=1" command, and can be loaded through the "AT+ROUTER READ=1" command when powering on again.
- If you want to clear the routing information saved in Flash, you can clear it through the "AT+ROUTER\_SAVE=0" command.
- If you only want to clear the routing information in RAM, you can clear it through the "AT+ROUTER\_CLR=1" command.
- The routing table can be read through the three instructions "AT+ROUTER\_CLR=?", "AT+ROUTER\_SAVE=?", and "AT+ROUTER READ=?".
- The routing table contains parameters such as target address, lower-level address, score, signal strength, etc.
- When the DST and HOP in the routing table are different, it means that the module needs to pass through the routing node to reach the target module.
- The routing information of NO.03 and NO.04 in the figure below together form a path to the target address 59020:

The routing information of NO.04 tells the module that if it wants to send data to the module of 59020, the next level should send the data through the routing node of 26017.

The routing information of NO.03 tells the module that if it wants to send data to the module of 26111, the next level can directly transmit the data to the routing node of 26111.

| ATK | XCOM                | V2.6              |      |      |          |       |            |          |        |        |           |            | -           |                                       | ×                      |
|-----|---------------------|-------------------|------|------|----------|-------|------------|----------|--------|--------|-----------|------------|-------------|---------------------------------------|------------------------|
|     |                     |                   |      |      |          |       |            |          |        |        |           |            | 串口选择        | 2                                     |                        |
| 202 | 3-09-12<br>AT+R01IT | 15:19:<br>FR CIR= | 28.0 | 391  |          |       |            |          |        |        |           |            | COM3 - 1151 | -SERTAL C                             | H346 5                 |
| 202 | 3-09-12             | 15:19:            | 28.1 | 881  |          |       |            |          |        |        |           |            | Como . cos  | · · · · · · · · · · · · · · · · · · · |                        |
| x : | AT +ROUT            | ER_CLR=           | OK   |      |          |       |            |          |        |        |           |            | 波特军         | 115200                                | `                      |
| 0.  | DST                 | HOP               | SC   | RSSI | Serial n | umber | r Targ     | et addre | ss sub | ordina | te addres | s fraction | signal stre | ngth                                  |                        |
| 1   | 28750               | 28750             | 3    | -101 |          |       |            |          |        |        |           |            | 101111      | 1                                     |                        |
| 2   | 26111               | 26017             | 3    | -60  |          |       |            |          |        |        |           |            | 数据位         | 8                                     |                        |
| 4   | 59020               | 26017             | 3    | -78  |          |       |            |          |        |        |           |            | 12.01       |                                       |                        |
|     |                     |                   |      |      |          |       |            |          |        |        |           |            | 稅验位         | None                                  |                        |
|     |                     |                   |      |      |          |       |            |          |        |        |           |            | 串口操作        | <b>●</b> 关                            | 闭串□                    |
|     |                     |                   |      |      |          |       |            |          |        |        |           |            | 保存窗         | コー清除                                  | 接收                     |
|     |                     |                   |      |      |          |       |            |          |        |        |           |            | 16##        | i見テロ D1                               | TR                     |
|     |                     |                   |      |      |          |       |            |          |        |        |           |            | D 275       |                                       | -+/97                  |
|     |                     |                   |      |      |          |       |            |          |        |        |           |            |             |                                       | 14/1/#1                |
|     |                     |                   |      |      |          |       |            |          |        |        |           |            |             | R 100                                 | ms                     |
| 彰   | 影发送                 | 多条发送              | 差 扰  | 》议传  | 俞 帮助     |       |            |          |        |        |           |            |             |                                       |                        |
|     |                     |                   |      |      |          |       | 120        |          |        |        |           |            | 125         | ] 发送新行                                | Ŧ                      |
|     |                     |                   |      |      |          |       | 121        |          |        |        |           |            | 126         | 16进制为                                 | 发送                     |
|     | -                   |                   |      |      |          |       | 122        |          |        |        |           |            | 127         | □关联教3                                 | <b><u></u><br/>定律盘</b> |
| ٦   | -                   |                   |      |      |          | _     | 102        |          |        |        |           |            | 129         |                                       | 742.7                  |
| 5   | -                   |                   |      |      |          | -     | 125        |          |        |        |           |            | 120         |                                       | 不反达                    |
| -   |                     | -                 |      |      |          |       | 124        |          |        |        |           |            | 129         |                                       | ms                     |
|     | 1                   | 3 30              | POIL | T    | The Tri  | -     | The second | LZ       | T      | 五      | PT        | 7777 1     | Qil-t+      | E) EH                                 | 20                     |

Figure 7.6.1 Routing table

### 7.7 Additional header information

- When the module receives data from other modules, additional frame header information will be added to the serial port output data.
- Frame header meaning:

| Frame type | Data length | Network ID | Initial address | Target address | User data |
|------------|-------------|------------|-----------------|----------------|-----------|
| C1         | 03          | 34 12      | 8E 6C           | 28 64          | 01 02 03  |
| C3         | 01          | 34 12      | AA 71           | 28 64          | AA        |

- Frame type: C1 represents unicast frame, C2 represents multicast frame, C3 represents broadcast frame, C4 represents anycast frame;
- Data length: user data length, maximum value 200 bytes;
- Network identification code: Different networks have different network identification codes. This information can be used to know which network the source is;
- Address: Specifies the source and destination of data;
- User data: User data area, maximum 200 bytes.
- The address and network identification in the data frame header are low-order first, such as network identification 34 12, which should actually be 0x1234, making it easier to use the structure to parse it.
- The data frame header can be turned off through the "AT+HEAD=0" command.

### **VIII. Remote Configuration**

#### 8.1 Introduction to remote configuration

- In addition to basic communication, the module also supports remote configuration functions. Since remote configuration can change the basic communication parameters of the entire network, it needs to be used with caution to avoid changing important parameters of some nodes and preventing normal communication with the previous network.
- Remote configuration can be divided into two types: single-point configuration and broadcast configuration. In both configuration modes, the instruction will be executed after a certain period of delay. The purpose is to maintain the current parameters and continue to forward the data to the next-level module to ensure that the data can be transmitted to the entire network and then take effect.
- In single-point configuration, routing also needs to be established in advance. When the target receiving module receives the correct AT command, it will return "+OK" or "+FAIL" through the radio frequency to indicate the module execution result. Under broadcast configuration, it is still the same as basic broadcast communication. All modules that receive data will forward the data once to ensure that modules in the entire network can receive this instruction. However, under broadcast configuration, there will be no radio frequency data response.
- The default target port used for normal basic communication is port 1. The corresponding function is to output the data sent by the user directly through the serial port and add additional information frame headers. The target port used for remote configuration is port 14. The corresponding function is to parse the remote configuration instructions sent by the user and delay execution or response after a period of time. The remote configuration command needs to be additionally added with "++" to distinguish it from the local configuration. After the remote configuration is completed, the target port should be restored to port 1 in time to avoid affecting the next basic communication.
- The delay time is different under different airspeeds. The specific delay time is as follows (a route establishment timeout time):

The command delay execution time at 62.5K airspeed is about 2.5 seconds. The command delay execution time is about 5 seconds at 21.875K airspeed. The command delay execution time is about 15 seconds at 7K airspeed.

### 8.2 Introduction to remote single point configuration

• The basic steps for remote single-point configuration are as follows:

Step 1: Module A uses the "AT+DST\_ADDR=26034,0" command to configure the target address as the address of module B;

Step 2: Module A uses the "AT+OPTION=1,0" command to change the communication mode to unicast mode

(Unicast);

Step 3: Module A uses the "AT+DST\_PORT=14,0" command to modify the target port to the remote parsing AT command function;

Step 4: Module A sends the AT command "++AT+PANID=4660,0". If sent successfully, SUCCESS will be returned; Step 5: After receiving the instruction, module B will output the execution result of the corresponding instruction through the serial port after waiting for a route establishment timeout, and respond with "+OK:" or "+FAIL:" through the radio frequency, and will send the current module The parameters are sent via radio frequency, and SUCCESS will be returned if the transmission is successful;

Step 6: Module A receives the module information responded from module B and outputs it through the serial port.

| XCOM V2.6                                                                                                    |                                                                                                    |                                   |                         | XCOM V2.6                                                                 |                                           |                     |                                      | □ ×                         |
|----------------------------------------------------------------------------------------------------|----------------------------------------------------------------------------------------------------|-----------------------------------|-------------------------|---------------------------------------------------------------------------|-------------------------------------------|---------------------|--------------------------------------|-----------------------------|
| [2023-09-22 17:46:47.336]<br>TX: AT+DST_ADDR=26034.0<br>[2023-09-22 17:46:47.453]<br>RX: AT+DST_ADDR=0K                                                                                                 | Set the target device address to 260                                                                                                    | 串口选择<br>134 COM14:158-5<br>波特车    | SERIAL CH34 ~           | [2023-09-22 17:47:00.830]<br>RX: AT+PANID=OK<br>[2023-09-22 17:47:01.032] | Unicast remote confi                      | g returns results   | 串口选择<br>COM16:USB<br>波特率             | -SERIAL CH34 ~              |
| [2023-09-22 17:46:48.182]<br>TX: AT+0FTION=1,0<br>[2023-09-22 17:46:48.291]<br>RX: AT+0FTION=0K                                                                                                    | Unicast communication is adopted                                                                                                    | 停止位 1<br>数据位 6<br>校验(位 1          | 1 ~<br>8 ~              | ex: success Unica                                                         | ist module message re                     | sponse sent success | 新<br>「<br>構<br>し<br>位<br>数<br>据<br>位 | 1 ~<br>8 ~                  |
| [2023-09-22 17:46:55.066]<br>TX: AT+DST_FORT=14,1<br>[2023-09-22 17:46:55.226]<br>RX: AT+DST_FORT=0K                                                                                                    | The target port is set to 14, which<br>corresponds to the remote<br>AT instruction configuration function                                                                                        | 串口操作                              | 关闭串口<br>斎除接收            |                                                                           |                                           |                     | 串口操作保存窗口                             | 关闭串口<br>清除接收                |
| [2023-00-22 17:46:58.095]<br>TX: +*AT+PANID=4660,1<br>[2023-09-22 17:46:58.463]<br>RX: SUCESS<br>Data frame header<br>[2023-09-12 17:47:01.032]<br>RX: 圖4〇藝動+0K:FWC0DE-74<br>&2.0FTION=3.SRC_ADDR=26034 | Send remote AT instruction,<br>need to add ++ before, send successfully<br>60-0-10. BAIII-115200, FAILTY-0. FOREHC2, BATE-0. (HAREL-1<br>52, JABIE-0000, SK, FORT-01. BKT, TOKT-01. HAR-1. SEVEN | □ 16近参3025<br>□ KTS<br>□ 16近参3025 | 示 DTR<br>自动保存<br>100 ms |                                                                           |                                           |                     | □ 16进制组<br>□ RTS<br>☑ 时间戳            | 型示[] DTR<br>☐ 自动保存<br>50 ns |
| 单条发送 多条发送 协议作<br>成都亿佰特电子科技有阶                                                                                                    | \$\$\$ 帮助<br>没司:www.ebyte.com<br>Module A 0x6C8E(27790)                                                                                                    | *                                 | 发送                      | 单条发送 多条发送 协议借<br>成都亿佰特电子科技有限                                              | 翰 帮助<br>公司:www.ebyte.com<br>Module B0x655 | 32 (26034)          |                                      | 发送                          |
| □ 定时发送 周期: 15000                                                                                                    | ms                                                                                                    | 7开文件 发送文件                         | 清除发送<br>停止发送            | □ 定时发送 周期: 3000                                                           | ns                                        | 打开文件                | 发送文件                                 | 清除发送<br>停止发送                |
| □ 16进制发送 □ 发送新行                                                                                                    | 0% <u>E</u>                                                                                                    | 点原子官方论坛http://www.                | openedy. com/           | □ 16进制发送 □ 发送新行                                                           |                                           | 0% 正点原子官方前          | dizhttp://ww                         | w. openedw. com/            |
| 🔅 🔹 www.openedv.com                                                                                                    | n S:65 R:212 CTS=0 DSR=0                                                                                                    | DCD=0 当前时间 17:47:0                | 15                      | 🔅 🔹 www.openedv.com                                                       | \$:0 R:22                                 | CTS=0 DSR=0 DCD=0 当 | 前时间 17:47:                           | :05 .:                      |

Figure 8.2.1 Remote single point configuration steps

#### 8.3 Introduction to remote broadcast configuration

• The basic steps for remote broadcast configuration are as follows:

Step 1: Module A uses the "AT+OPTION=3,0" command to change the communication mode to broadcast mode (Broadcast);

Step 2: Module A uses the "AT+DST\_PORT=14,0" command to modify the target port to the remote parsing AT command function;

Step 3: Module A sends the AT command "++AT+PANID=4660,0". If sent successfully, SUCCESS will be returned;

Step 4: After receiving the instruction, module B waits for a route establishment timeout period and then outputs the execution result of the corresponding instruction through the serial port.

| XCOM V2.6                                                                                                    |                                                                                                    | - 🗆 X                                                                                                    | SCOM V2.6                                                                   | - 🗆 X                                                                                                    |
|----------------------------------------------------------------------------------------------------|----------------------------------------------------------------------------------------------------|----------------------------------------------------------------------------------------------------|-----------------------------------------------------------------------------|----------------------------------------------------------------------------------------------------|
| [2023-09-22 17:57:55.624]<br>TX: AT+OFTION=3,0<br>[2023-09-22 17:57:55.732]<br>RX: AT+OFTION=0K                                                                                                    | The communication mode is broadcast                                                                                                    | 串口选择<br>COMM14:USB-SERIAL CH34<br>波特室 115200                                                                                                    | CO22-09-22 17-59:09:013<br>AT: AT-FANID-OX Remote config returns the result | 串口选择<br>COM16:USB-SERIAL CH34 ~<br>波特率 115200 ~                                                                                                    |
| [2023-09-02 17:60:04.007]<br>Tr: A1-051_2007-04.0<br>[2023-09-02:17:60:04.100]<br>AR: A1-051_2007-06<br>[2023-09-02:17:50:06.317]<br>[2023-09-02:17:50:06.349]<br>[2023-09-02:17:50:06.549]<br>AR: SUCCES | The target port is set to 14, which<br>corresponds to the remote AT<br>instruction configuration function<br>Send remote AT instruction,<br>need to add ++ before, send successfull | <ul> <li>停止位</li> <li>封握位</li> <li>行输位</li> <li>移输位</li> <li>第口操作</li> <li>第二操作</li> <li>第六操作</li> <li>第余操吹</li> <li>16进射算示□ JTS</li> <li>首右近斜</li> <li>可前調数</li> <li>100 。</li> </ul> |                                                                             | 停止位 1 →<br>鉄橋位 8 →<br>税給位 Fune →<br>串口操作 ● 关闭用口<br>住存窗口 預除振吹<br>16进制因示□ 078 →<br>15世別日示 078 →<br>15世別日示 078 →<br>15世別日示 078 →<br>15世別日示 0 →<br>15世別日示 0 →<br>15世別日示 0 →<br>15世別日示 0 →<br>15世別日示 0 →<br>15世別日示 0 →<br>15世紀日示 0 →<br>15世紀日示 0 →<br>1 |
| <ul> <li>单条发送 多条发送 协议代<br/>成都亿佰特电子科技有降</li> <li>一 空时发送 周期:15000</li> <li>一 16进制发送 二 发送新行</li> </ul>                                                                                                    | 編 群助<br>公司: www.ebyte.com<br>Module A 0x6C8E (27790)<br>msの 正白房子名                                                                                                    | 发送           潮林发送           发送文件           停止发送           7%左比htp://www.openadw.com                                                                                                    |                                                                             |                                                                                                    |
| 🔅 • www.openedv.com                                                                                                    | S:46 R:39 CTS=0 DSR=0 DCD=0                                                                                                    | 当前时间 17:59:54                                                                                                    | .: 🔅 • www.openedv.com S:0 R:13 CTS=0 DSR=0 DCD=0                           | 当前时间 17:59:54                                                                                                    |

Figure 8.3.1 Remote broadcast configuration steps

### IX. Introduction to the host computer

• Users can use the host computer provided by the official website to configure the module. When using it, the user needs to virtualize the module serial port into a COM port. The host computer interface is as shown below. The upper part is the basic function buttons to set the COM port, baud rate, and calibration. By checking the bit, you can perform operations such as parameter reading, writing, restoring defaults, and restarting the module. The lower left side is the parameter area. The right side below is the log area, which will print and display the corresponding AT commands executed. Users can operate the module based on the logs.

| E RF_Setting_                                                                              | E52 V1.0                                                                                                    |                                           |                                                                                                    | -                                                                                                    |                          |
|--------------------------------------------------------------------------------------------|----------------------------------------------------------------------------------------------------|-------------------------------------------|----------------------------------------------------------------------------------------------------|----------------------------------------------------------------------------------------------------|--------------------------|
| (((<br><b>EB</b> )                                                                         |                                                                                                    | <b>佰特</b>                                 | 物助<br>ings a                                                                                                    | 的应用<br>(pplication                                                                                                    | 专家<br>exper              |
| Baud 115<br>Para Nor                                                                       | 5200 Vart COM9<br>ne V Close                                                                                                    | Vart                                      | Read<br>Write                                                                                                    | Reset<br>Restore                                                                                                    | _ 中文<br>_ <u>English</u> |
| Cmd Info Gr<br>Power<br>Baud<br>PANID<br>Option<br>Sro addr<br>Sro port<br>Out Head<br>MAC | oup Cfg Router Info Up<br>22 Chan<br>115200 V Parity<br>04660 Rate<br>Broadcast V Type<br>30783 Dst_addr<br>01 V Dst_port<br>Enable V Security<br>4487231 Key | date 23 8N1 ~ 62.6K ~ 00000 01 ~ Enable ~ | Send: A<br>Reciev<br>Send: A<br>Reciev<br>Send: A<br>Reciev<br>Send: A<br>Reciev<br>Send: A<br>Reciev<br>Send: A<br>Reciev | T+TYPE=?<br>+AT+TYPE=0x00, 0<br>T+SRC_PORT=?<br>+AT+SRC_FORT=0x01, C<br>T+DST_PORT=?<br>+AT+DST_PORT=0x01, C<br>T+DEAD=?<br>+AT+DEAD=?<br>+AT+SECURITY=?<br>+AT+SECURITY=0x01, 1<br>T+MAC=?<br>+AT+MAC=0x0044783f,<br>T+UART=?<br>+AT+VART=115200, 0 | 11<br>11<br>4487231      |

• The second page is the multicast-related group address settings. Users can add, delete and query multicast group addresses. The multicast group address supports up to 8 different addresses.

| ERF_Setting_E52                                                                                                    | /1.0                                                                                                    |                                                                                                    |                                                                                                    | _                                                                                                    |                      |
|----------------------------------------------------------------------------------------------------|----------------------------------------------------------------------------------------------------|----------------------------------------------------------------------------------------------------|----------------------------------------------------------------------------------------------------|----------------------------------------------------------------------------------------------------|----------------------|
|                                                                                                    |                                                                                                    | C佰特<br>ernet of                                                                                           | 物联                                                                                                    | 网应用                                                                                                    | 专家<br>expert         |
| Baud 115200<br>Para None                                                                                                    | ✓ Vart COP ✓ Clos                                                                                                    | 19 🗸<br>e Vart                                                                                            | Read<br>Write                                                                                                    | Reset<br>Restore                                                                                                    | 中文<br><u>English</u> |
| Cmd Info         Group         Group           Group         0         0           NO         No. 0         No. 1           No. 2         No. 3         No. 4           No. 5         No. 6         No. 7 | fg Router Info l<br>+ - Re<br>Group<br>Oxffff<br>Oxffff<br>Oxffff<br>Oxffff<br>Oxffff<br>Oxffff<br>Oxffff<br>Oxffff<br>Oxffff<br>Oxffff | fpdate<br>Group<br>65535<br>65535<br>65535<br>65535<br>65535<br>65535<br>65535<br>65535<br>65535<br>65535 | Send: AT **<br>Please **<br>GROUP [1]<br>GROUP [2]<br>GROUP [2]<br>GROUP [4]<br>GROUP [5]<br>GROUP [6]<br>GROUP [7] | ROUP_ADD=?<br>it<br>ROUP[0]=0xfff,65<br>0xfff,65535<br>0xffff,65535<br>0xffff,65535<br>0xffff,65535<br>0xffff,65535<br>0xffff,65535<br>0xffff,65535<br>0xffff,65535 | 535                  |

- The third page is the routing table-related functions. Users can read and clear the routing table, and can also perform Flash-related read and write operations. Due to the huge amount of data, it takes about 4 seconds to read the routing table. If there is no routing table information, the error "read error or null" will be returned.
- The routing table will continuously update the path according to the data transmitted in the network to optimize network transmission efficiency.
- It is not recommended to read the routing table at low baud rates such as 1200, 2400, 4800, etc., as it will take a long time.

| B RF_Setting_E52 V1.0                                                                                  | - 0                                 | ×           |
|----------------------------------------------------------------------------------------------------|-------------------------------------|-------------|
| (((;))) <sup>®</sup><br>EBYTE Internet of th                                                           | 物联网应用专题<br>hings application expe   | 家<br>ert    |
| Baud 115200 Vart COM9 V                                                                                | Read Reset 中文                       |             |
| Para None V Close Uart                                                                                 | Write Restore <u>Engl</u>           | <u>i sh</u> |
| Cmd Info Group Cfg Router Info Update           Read         Del         Save         Load         Clr | Send:AI+KDUTEK_CLK=?<br>Please wait | ^           |

• The fourth page is the online upgrade (IAP) function. Users can upgrade the firmware. Under normal circumstances, there is no need to upgrade. If you accidentally enter the IAP upgrade mode and keep powering on for about 30 seconds, the module will automatically exit the IAP upgrade mode and will not exit the IAP upgrade mode even if it is restarted.

| RF_Setting_E52 V1.0             |           | 1          |         |
|---------------------------------|-----------|------------|---------|
| <u>(((;)))</u> <sup>®</sup> 亿佰特 | 物联网       | 刃应用        | 专家      |
| EBYTE Internet of t             | hings app | lication e | exper   |
| Baud 115200 Vart COM9 V         | Read      | Reset      | 中文      |
| Para None 🗸 Close Vart          | Write     | Restore    | English |
| Load File Start Path: 0%        |           |            |         |
|                                 |           |            | v       |

### X. Hardware Design

- It is recommended to use a DC regulated power supply to power the module. The power ripple coefficient should be as small as possible, and the module must be reliably grounded;
- Please pay attention to the correct connection of the positive and negative poles of the power supply. Reverse connection may cause permanent damage to the module;
- Please check the power supply to ensure that it is within the recommended power supply voltage. If it exceeds the maximum value, it will cause permanent damage to the module;
- Please check the stability of the power supply. The voltage cannot fluctuate greatly and frequently;
- When designing the power supply circuit for the module, it is often recommended to reserve more than 30% margin, so that the whole machine can work stably for a long time;
- The module should be kept as far away as possible from power supplies, transformers, high-frequency wiring and other parts with high electromagnetic interference;
- High-frequency digital traces, high-frequency analog traces, and power traces must be avoided under the module. If it is absolutely necessary to pass under the module, assume that the module is welded on the Top Layer, and ground copper is laid on the Top Layer of the module contact part (all paved Copper and well grounded), must be close to the digital part of the module and routed on the Bottom Layer;
- Assuming that the module is welded or placed on the Top Layer, it is also wrong to route traces randomly on the Bottom Layer or other layers, which will affect the spuriousness and receiving sensitivity of the module to varying degrees;
- Assuming that there are devices with large electromagnetic interference around the module that will greatly affect the performance of the module. It is recommended to stay away from the module according to the intensity of the interference. If the situation allows, appropriate isolation and shielding can be done;
- Assuming that there are traces with large electromagnetic interference around the module (high-frequency digital, high-frequency analog, power traces), which will also greatly affect the performance of the module. According to the intensity of the interference, it is recommended to stay away from the module appropriately. This can be done if the situation allows Proper isolation and shielding;
- If the communication line uses 5V level, a 1k-5.1k resistor must be connected in series (not recommended, there is still a risk of damage);
- Try to stay away from some TTL protocols whose physical layer is also 2.4GHz, such as USB3.0;
- The antenna installation structure has a great impact on module performance. Make sure the antenna is exposed and preferably vertically upward;
- When the module is installed inside the casing, you can use a high-quality antenna extension cable to extend the antenna to the outside of the casing;
- The antenna must not be installed inside a metal shell, as this will greatly reduce the transmission distance.

### XI. Hardware Design

#### 11.1 The transmission distance is not ideal

- When there are straight-line communication obstacles, the communication distance will be correspondingly attenuated;
- Temperature, humidity, and co-channel interference will lead to increased communication packet loss rate;
- The ground absorbs and reflects radio waves, and the test effect is poor when close to the ground;
- Seawater has a strong ability to absorb radio waves, so the seaside test results are poor;
- If there are metal objects near the antenna, or if it is placed in a metal case, the signal attenuation will be very serious;
- The power register setting is wrong and the air rate is set too high (the higher the air rate, the closer the distance);
- The low voltage of the power supply at room temperature is lower than the recommended value. The lower the voltage, the smaller the transmit power;
- There is a poor match between the antenna and the module or there is a problem with the quality of the antenna itself.

#### 11.2 Modules are vulnerable to damage

- Please check the power supply to ensure that it is within the recommended power supply voltage. If it exceeds the maximum value, it will cause permanent damage to the module;
- Please check the stability of the power supply. The voltage cannot fluctuate greatly and frequently;
- Please ensure anti-static operation during installation and use, as high-frequency devices are sensitive to static electricity;
- Please ensure that the humidity during installation and use should not be too high, as some components are humidity-sensitive devices;
- If there are no special needs, it is not recommended to use it at too high or too low temperature.

### 11.3 Bit error rate is too high

- If there is co-channel signal interference nearby, stay away from the interference source or modify the frequency or channel to avoid interference;
- Unsatisfactory power supply may also cause garbled code, so be sure to ensure the reliability of the power supply;
- Extension cords and feeders of poor quality or too long will also cause a high bit error rate.

## XII. Welding Operation Guidance

## 12.1 Reflow temperature

| Reflow soldering                                | g curve characteristics                                    | Assembly with lead process                                                               | Lead free process assembly                                                                                 |  |
|-------------------------------------------------|------------------------------------------------------------|------------------------------------------------------------------------------------------|----------------------------------------------------------------------------------------------------|--|
|                                                 | Minimum temperature<br>(Tsmin)                             | 100°C                                                                                    | 150°C                                                                                                    |  |
| Preheating/insulation                           | Maximum temperature<br>(Tsmax)                             | 150°C                                                                                    | 200°C                                                                                                    |  |
|                                                 | Time (Tsmin~Tsmin)                                         | 60-120 seconds                                                                           | 60-120 seconds                                                                                             |  |
| Heating                                         | slope (TL~Tp)                                              | 3 °C/s, maximum                                                                          | 3 °C/s, maximum                                                                                            |  |
| Liquid phase                                    | e temperature (TL)                                         | 183°C                                                                                    | 217°C                                                                                                    |  |
| Holding                                         | time above TL                                              | 60-90 seconds                                                                            | 60~90seconds                                                                                               |  |
| Package pea                                     | ık temperature Tp                                          | Users cannot exceed the<br>temperature indicated on the<br>"Moisture Sensitivity" label. | Users cannot exceed the<br>temperature indicated on the<br>"Moisture Sensitivity" label of<br>the product. |  |
| Time (Tp) within 5 °<br>temperature (Tc), as sh | C of the specified grading<br>nown in the following figure | 20 seconds                                                                               | 30 seconds                                                                                                 |  |
| Cooling                                         | slope (Tp~TL)                                              | 6°C/seconds, maximum                                                                     | 6°C/seconds, maximum                                                                                       |  |
| Time from room temp                             | erature to peak temperature                                | 6 minutes, maximum                                                                       | 8 minutes, maximum                                                                                         |  |
| The peak temperatu                              | re (Tp) tolerance of the tempe                             | erature curve is defined as the user's                                                   | upper limit                                                                                                |  |

## 12.2 Reflow soldering curve

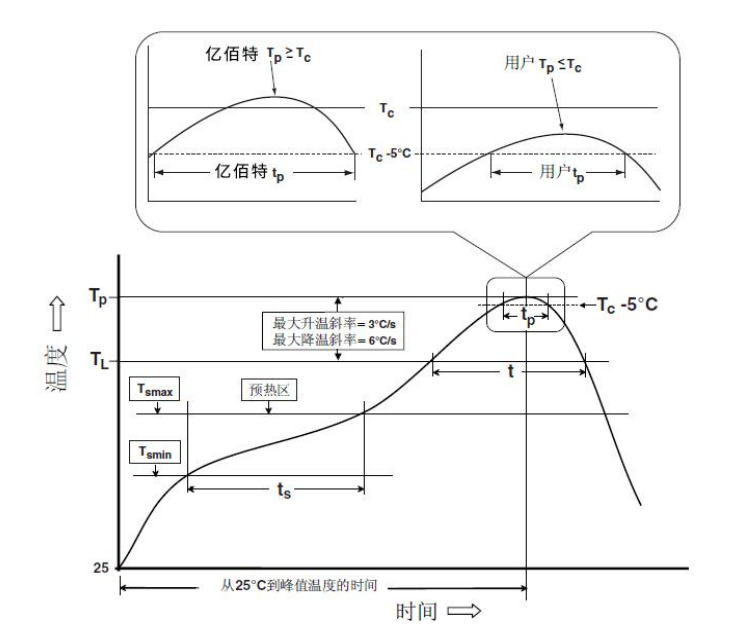

| Product model                   | Carrier<br>frequenc<br>y Hz | Transmi<br>ssion<br>power<br>dBm | Test<br>distance<br>km | Air rate bps      | Packaging<br>form | product<br>size mm | Antenna form    |
|---------------------------------|-----------------------------|----------------------------------|------------------------|-------------------|-------------------|--------------------|-----------------|
| E32-170T30D                     | 170M                        | 30                               | 8                      | 0.3k~9.6k         | DIP               | 24*43              | SMA-K           |
| E32-433T20DC                    | 433M                        | 20                               | 3                      | 0.3k~19.2k        | DIP               | 21*36              | SMA-K           |
| E32-433T20S1                    | 433M                        | 20                               | 3                      | 0.3k~19.2k        | SMD               | 17*25.5            | Stamp hole      |
| <u>E32-433T20S2</u><br><u>T</u> | 433M                        | 20                               | 3                      | 0.3k~19.2k        | SMD               | 17*30              | IPEX/Stamp hole |
| <u>E32-400T20S</u>              | 433/470<br>M                | 20                               | 3                      | 0.3k~19.2k        | SMD               | 16*26              | IPEX/Stamp hole |
| E32-433T30D                     | 433M                        | 30                               | 8                      | 0.3k~19.2k        | DIP               | 24*43              | SMA-K           |
| E32-433T30S                     | 433M                        | 30                               | 8                      | 0.3k~19.2k        | SMD               | 25*40.3            | IPEX/Stamp hole |
| E32-868T20D                     | 868M                        | 20                               | 3                      | $0.3k\sim19.2k$   | DIP               | 21*36              | SMA-K           |
| E32-868T20S                     | 868M                        | 20                               | 3                      | $0.3k\sim19.2k$   | SMD               | 16*26              | IPEX/Stamp hole |
| E32-868T30D                     | 868M                        | 30                               | 8                      | $0.3k \sim 19.2k$ | DIP               | 24*43              | SMA-K           |
| E32-868T30S                     | 868M                        | 30                               | 8                      | $0.3k \sim 19.2k$ | SMD               | 25*40.3            | IPEX/Stamp hole |
| E32-915T20D                     | 915M                        | 20                               | 3                      | $0.3k \sim 19.2k$ | DIP               | 21*36              | SMA-K           |
| <u>E32-915T20S</u>              | 915M                        | 20                               | 3                      | 0.3k~19.2k        | SMD               | 16*26              | IPEX/Stamp hole |
| E32-915T30D                     | 915M                        | 30                               | 8                      | 0.3k~19.2k        | DIP               | 24*43              | SMA-K           |
| E32-915T30S                     | 915M                        | 30                               | 8                      | 0.3k~19.2k        | SMD               | 25*40.3            | IPEX/Stamp hole |

## XIV. Antenna Guide

Antennas play an important role in the communication process, and often inferior antennas can have a significant impact on the communication system. Therefore, our company recommends some antennas as supporting our wireless module, with excellent performance and reasonable price.

| Product model        | Туре       | Frequ<br>ency<br>band | Gain | Size  | Feeder | Interface | Characteristic            |
|----------------------|------------|-----------------------|------|-------|--------|-----------|---------------------------|
|                      |            | Hz                    | dBi  | mm    | cm     |           |                           |
| <u>TX433-NP-4310</u> | Flexible   | 433M                  | 2.0  | 10x43 | -      | Weld      | Flexible FPC soft antenna |
|                      | antenna    |                       |      |       |        |           |                           |
| <u>TX433-JZ-5</u>    | Rubber rod | 433M                  | 2.0  | 52    | -      | SMA-J     | Ultra short straight,     |
|                      | antenna    |                       |      |       |        |           | omnidirectional antenna   |
| <u>TX433-JZG-6</u>   | Rubber rod | 433M                  | 2.5  | 62    | -      | SMA-J     | Ultra short straight,     |
|                      | antenna    |                       |      |       |        |           | omnidirectional antenna   |
| <u>TX433-JW-5</u>    | Rubber rod | 433M                  | 2.0  | 50    | -      | SMA-J     | Fixed bending,            |

|                      | antenna    |      |     |     |     |       | omnidirectional antenna   |
|----------------------|------------|------|-----|-----|-----|-------|---------------------------|
| <u>TX433-JWG-7</u>   | Rubber rod | 433M | 2.5 | 70  | -   | SMA-J | Fixed bending,            |
|                      | antenna    |      |     |     |     |       | omnidirectional antenna   |
| <u>TX433-JK-11</u>   | Rubber rod | 433M | 2.5 | 110 | -   | SMA-J | Flexible rubber rod,      |
|                      | antenna    |      |     |     |     |       | omnidirectional antenna   |
| <u>TX433-JK-20</u>   | Rubber rod | 433M | 3.0 | 200 | -   | SMA-J | Flexible rubber rod,      |
|                      | antenna    |      |     |     |     |       | omnidirectional antenna   |
| TX433-XPL-100        | Suction    | 433M | 3.5 | 185 | 100 | SMA-J | Small suction cup         |
|                      | cup        |      |     |     |     |       | antenna, cost-effective   |
|                      | antenna    |      |     |     |     |       |                           |
| <u>TX433-XP-200</u>  | Suction    | 433M | 4.0 | 190 | 200 | SMA-J | Small suction cup         |
|                      | cup        |      |     |     |     |       | antenna, low loss         |
|                      | antenna    |      |     |     |     |       |                           |
| <u>TX433-XPH-300</u> | Suction    | 433M | 6.0 | 965 | 300 | SMA-J | Small suction cup antenna |
|                      | cup        |      |     |     |     |       | with high gain            |
|                      | antenna    |      |     |     |     |       |                           |

## **Revision History**

| Version | Revision date | Revision Description | Maintainer |
|---------|---------------|----------------------|------------|
| 1.0     | 2023-10-20    | Initial version      | Weng       |
| 1.1     | 2023-12-23    | Content revision     | Bin        |
| 1.2     | 2023-12-28    | Content revision     | Bin        |

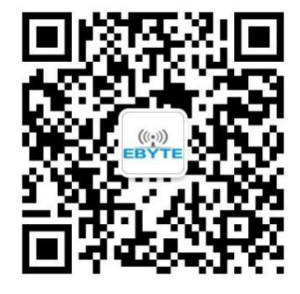

## About us

Technical support: support@cdebyte.com Documents and RF Setting download link:<u>https://www.cdebyte.com</u> Web: <u>https://www.cdebyte.com</u>

Address: Innovation Center D347, 4# XI-XIN Road, Chengdu, Sichuan, China